Тренинговый Центр Анфисы Бреус "Вдохновение"

Пошаговые инструкции по управлению и ведению блога на WordPress

## Урок №58

Тема: Технические вопросы в продвижении статей в социальных сетях (Часть 4). Продвижение статьи в Фейсбук

Уровень сложности: 1

#### Вопросы

- Создание изображение в сервисе Canva
- Уменьшить изображение и оптимизировать для блога
- Загрузить изображение в статью как миниатюру
- Заголовок и анонс статьи
- З варианта опубликовать статью на фейсбук
- Что писать в тексте для публикации
- Публикация на бизнес страницу и поделиться в аккаунт

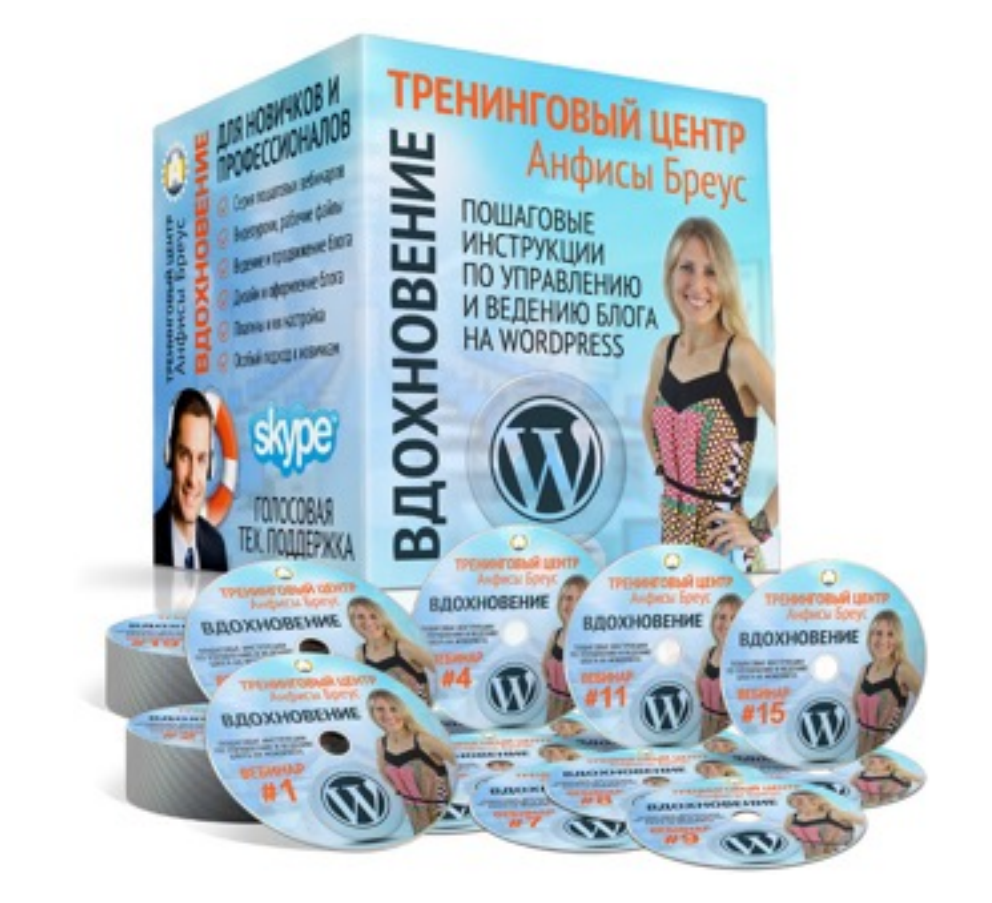

### В предыдущих уроках

Урок №55- Тема: Технические вопросы в продвижении статей в социальных сетях (Часть 1 - Open Graph)

Урок №56- Тема: Технические вопросы продвижения статей в социальных сетях. (Часть 2) Вставка кнопок «Поделиться»

Урок №57 - Тема: Технические вопросы в продвижении статей в социальных сетях (Часть 3): Вставка кнопок Поделиться в помощью плагинов

# Создание изображения в сервисе сапуа

- 1. Зайти на <u>http://canva.com</u>
- 2. Зарегистрироваться с фейбсук

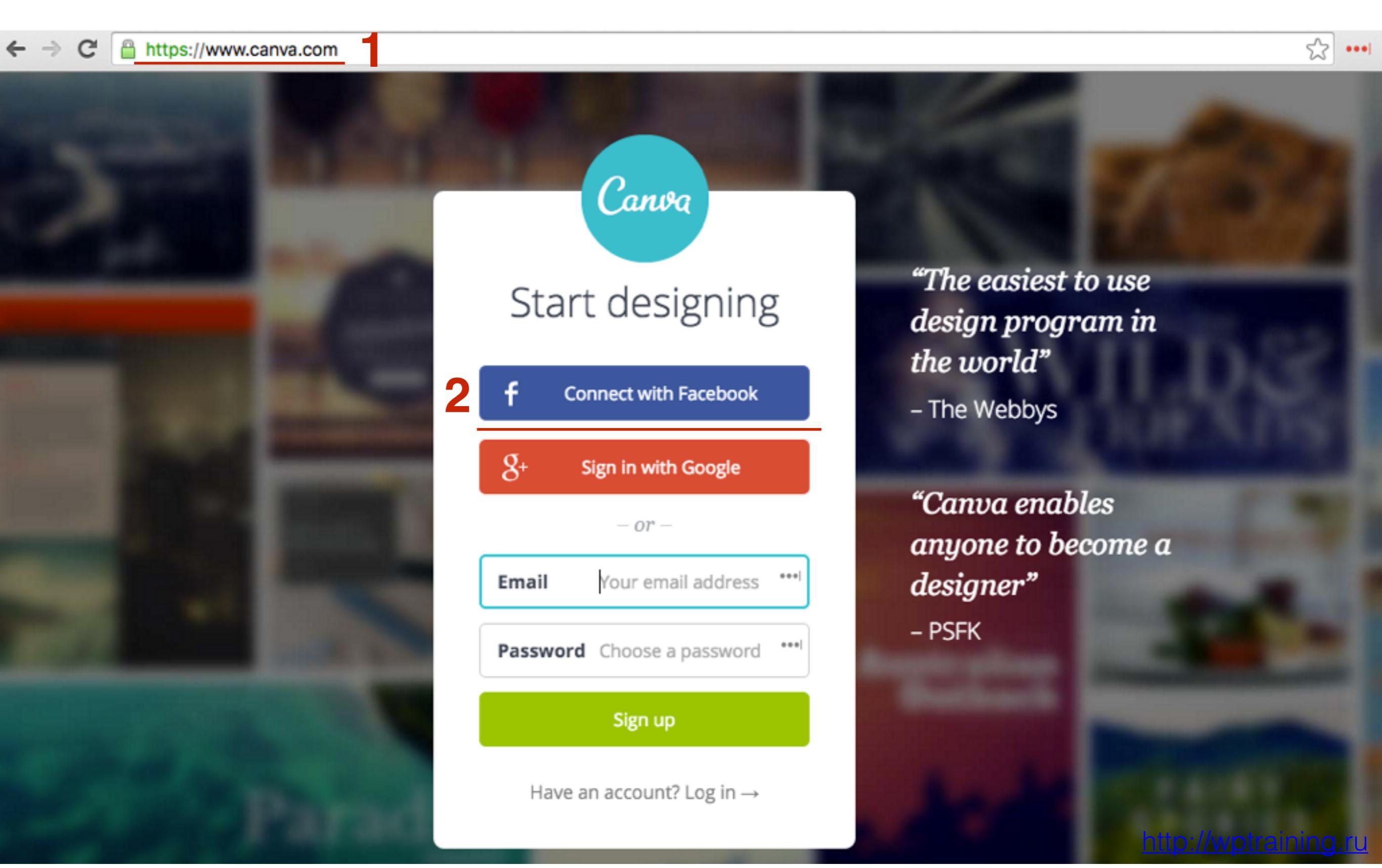

#### 1. Нажать на кнопку «More»

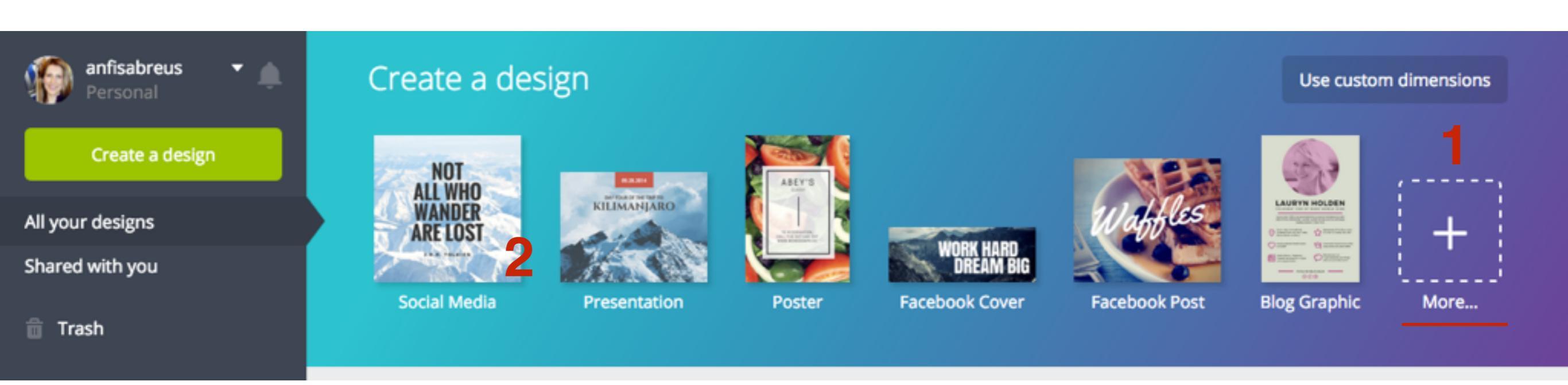

### 1. Спуститься вниз и в разделе Ad выбрать «Facebook Ad»

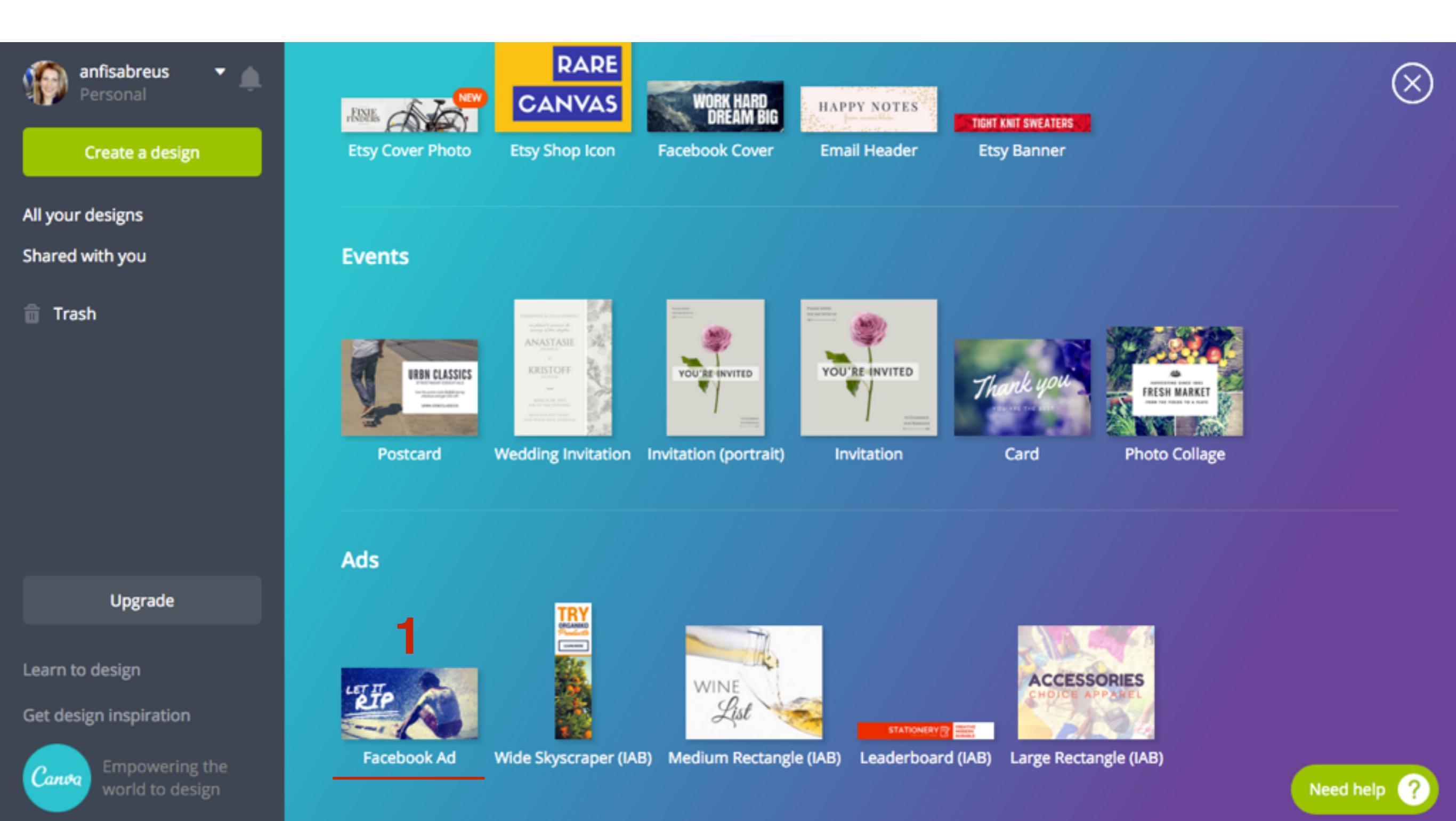

1. Выбрать вкладку слева «Layouts»

2. Выбрать изображение для редактирования бесплатные отмечены словом «**FREE**»

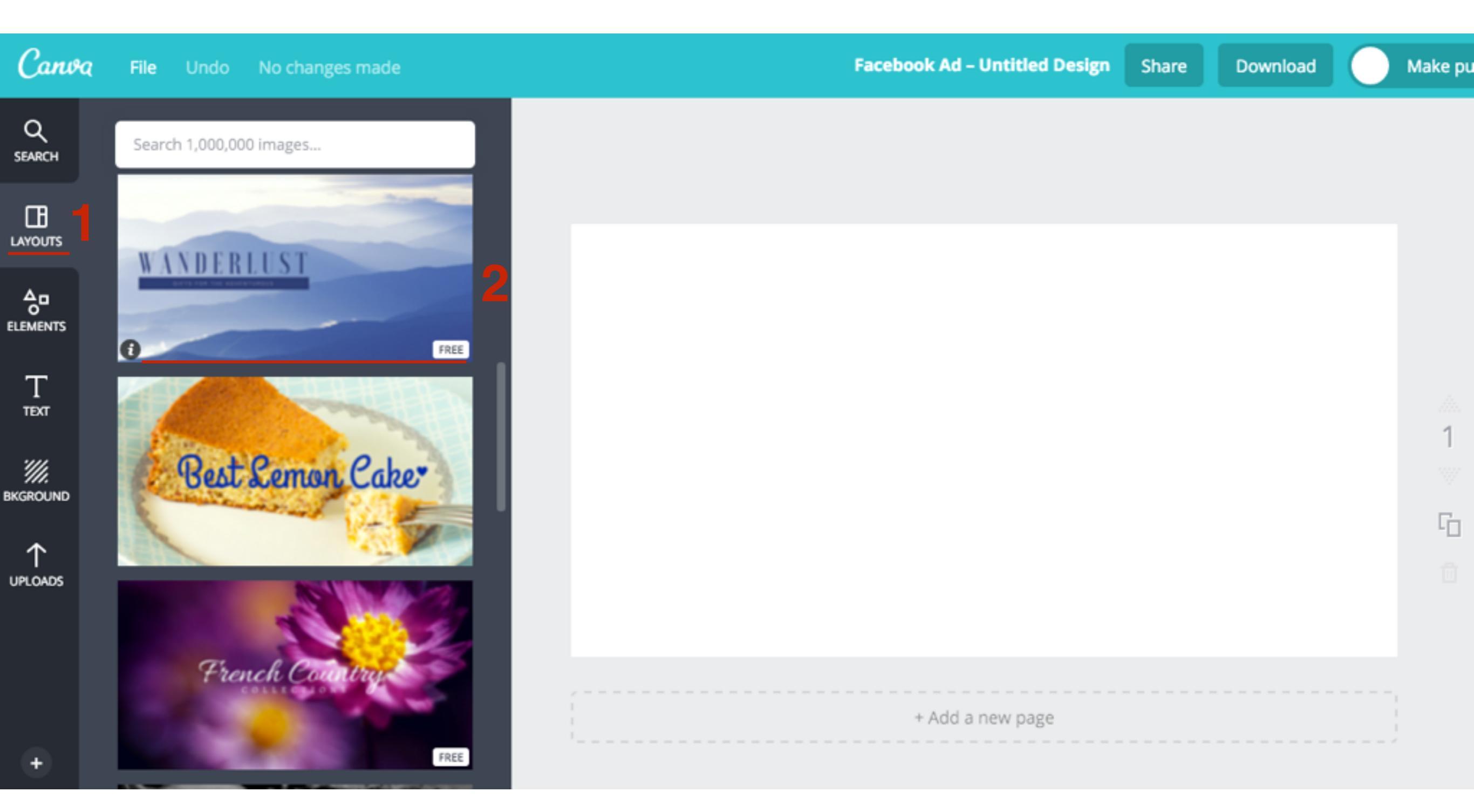

1. Написать свой текст, Отредактировать объекты (расположение, размер итд)

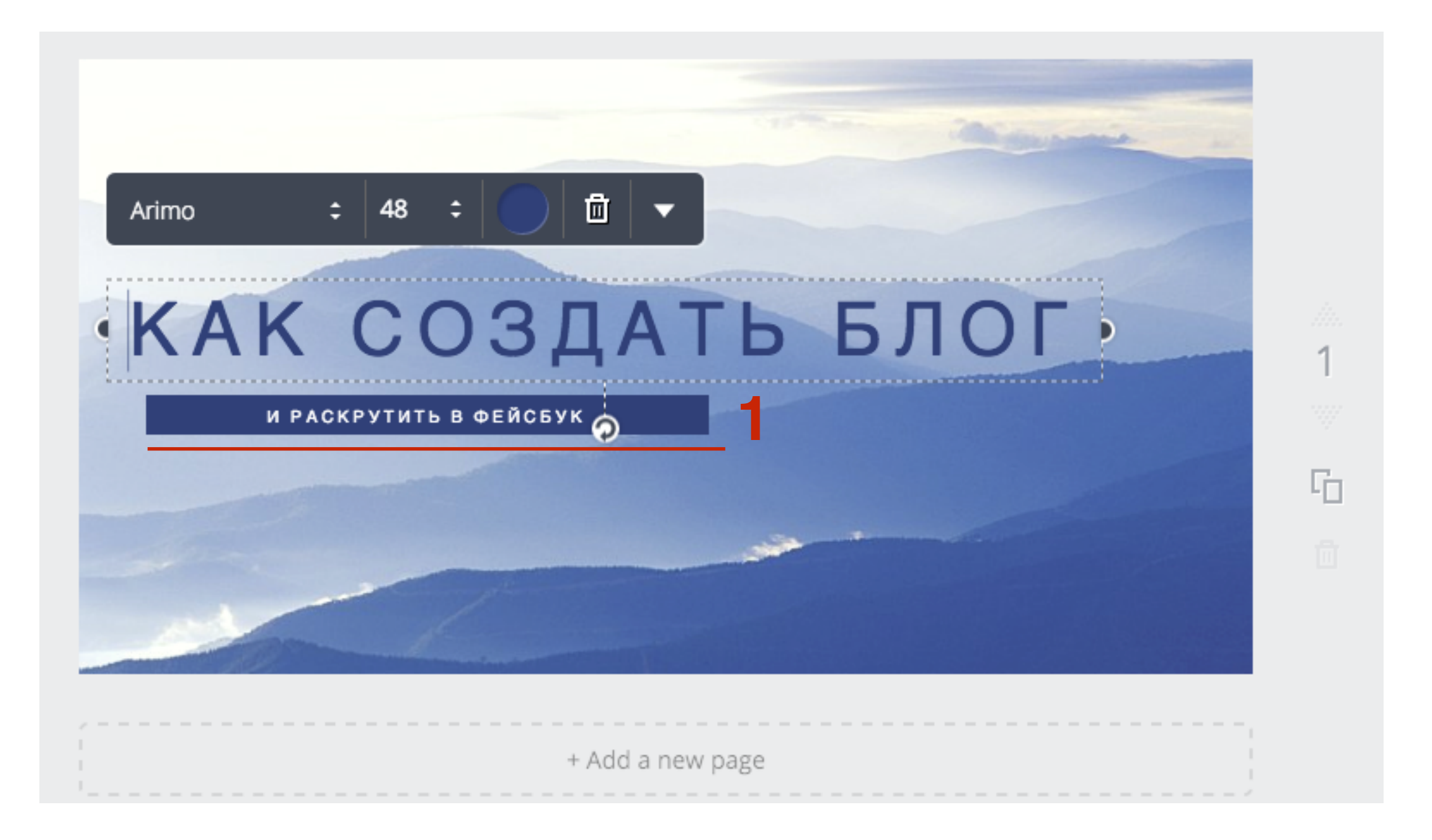

1. Наверху справа нажать на кнопку «Download»

2. Из списка выбрать «Image for web «JPG»

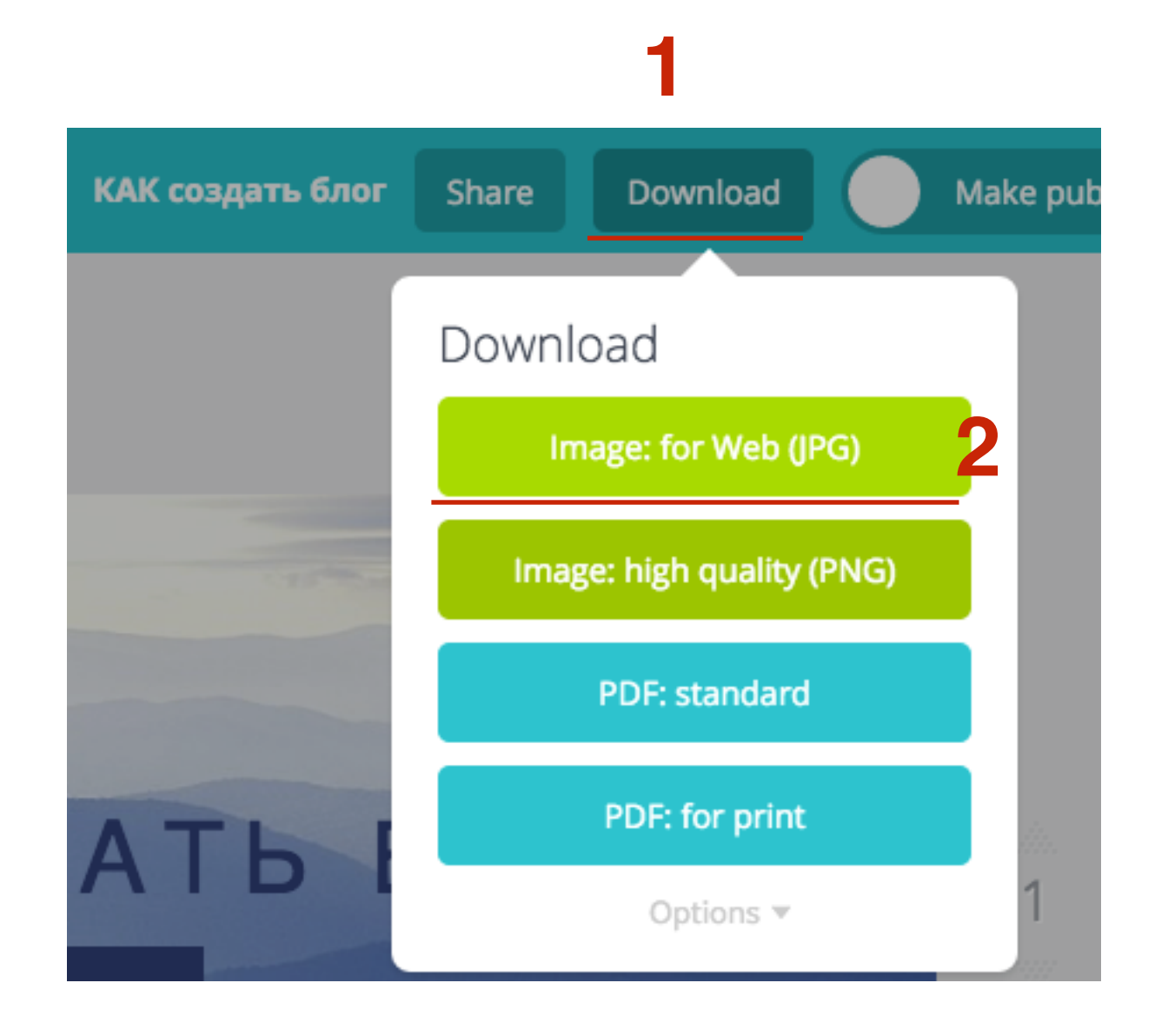

## Элементы

| Q<br>SEARCH              | Search 1,000,0                                                 | 00 images                                                            |                                                      |
|--------------------------|----------------------------------------------------------------|----------------------------------------------------------------------|------------------------------------------------------|
|                          |                                                                |                                                                      |                                                      |
|                          | Easter                                                         | Grids                                                                | Frames                                               |
| T<br>text                |                                                                |                                                                      |                                                      |
|                          |                                                                |                                                                      |                                                      |
| III.<br>BKGROUND         | Shapes                                                         | Lines                                                                | Illustrations                                        |
|                          | Shapes<br>FREE<br>FREE                                         | Lines                                                                | Illustrations<br>FREE<br>FREE                        |
| BKGROUND                 | Shapes<br>FREE<br>FREE<br>FREE<br>FREE                         | Lines<br>FREE<br>FREE<br>FREE<br>FREE                                | Illustrations<br>FREE<br>FREE<br>FREE                |
| BKGROUND<br>UPLOADS<br>+ | Shapes<br>FREE<br>FREE<br>FREE<br>FREE<br>FREE<br>FREE<br>FREE | Lines<br>FREE<br>FREE<br>FREE<br>FREE<br>FREE<br>FREE<br>FREE<br>FRE | Illustrations FREE FREE FREE FREE FREE FREE FREE FRE |

2

### Текст

Q SEARCH

Search 1,000,000 images...

Click or drag to add text:

Œ LAYOUTS

+

Add heading ᇮ ELEMENTS Add subheading Т Add a little bit of body text TEXT ·///. Medienal ALEX 🖤 FREE THE NEW FREE BKGROUND SINCE INT West > FREE Smith & FREE COPENHAGEN UNIVERSITY FREE  $\uparrow$ ME) FREE Black FREE EXHIBITION UPLOADS ON NOV FREE Bedtime FREE FLASH 71 **D** FREE FREE FREE YOU ARE SIMPLY THE FREE MANHA FREE Carpe 84.2% spe FREE MUSCARELLO Diem EDAL WOR FREE Seize the FREE PRACTICE

### Фон

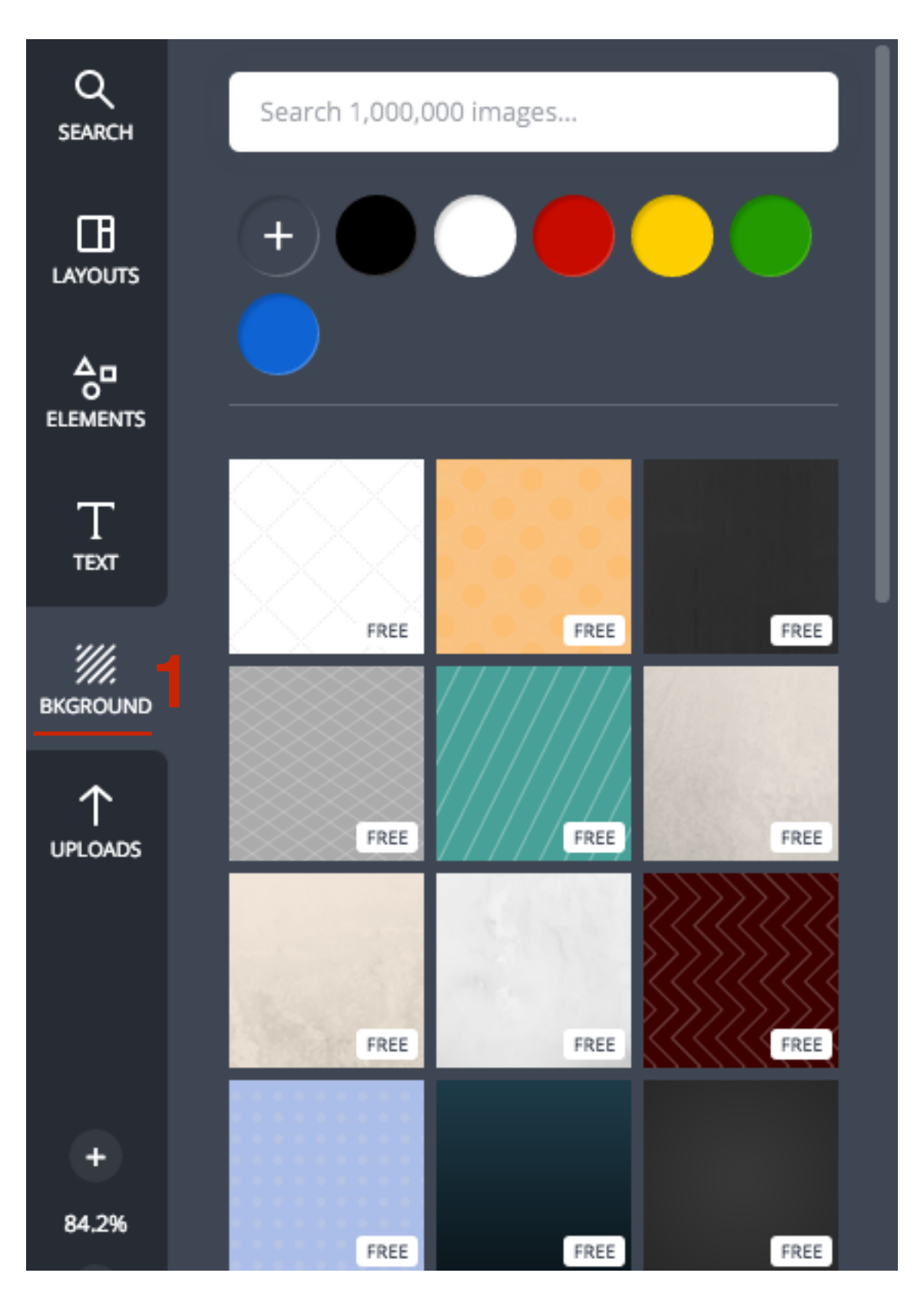

### Загрузить свое изображение

| Q<br>search | Search 1,000,000 images                                       |
|-------------|---------------------------------------------------------------|
|             | Upload your own images<br>or just drag them from your desktop |
|             | Create your own folders! LEARN MORE                           |
|             | Uploads Facebook                                              |
|             |                                                               |

# Уменьшить фото и оптимизировать для блога в онлайн сервисе <u>pixlr.com/editor</u>

- 1. Зайти на http://pixlr.com/editor
- 2. Загрузите изображение с компьютера. выберите скаченное изображение с canva

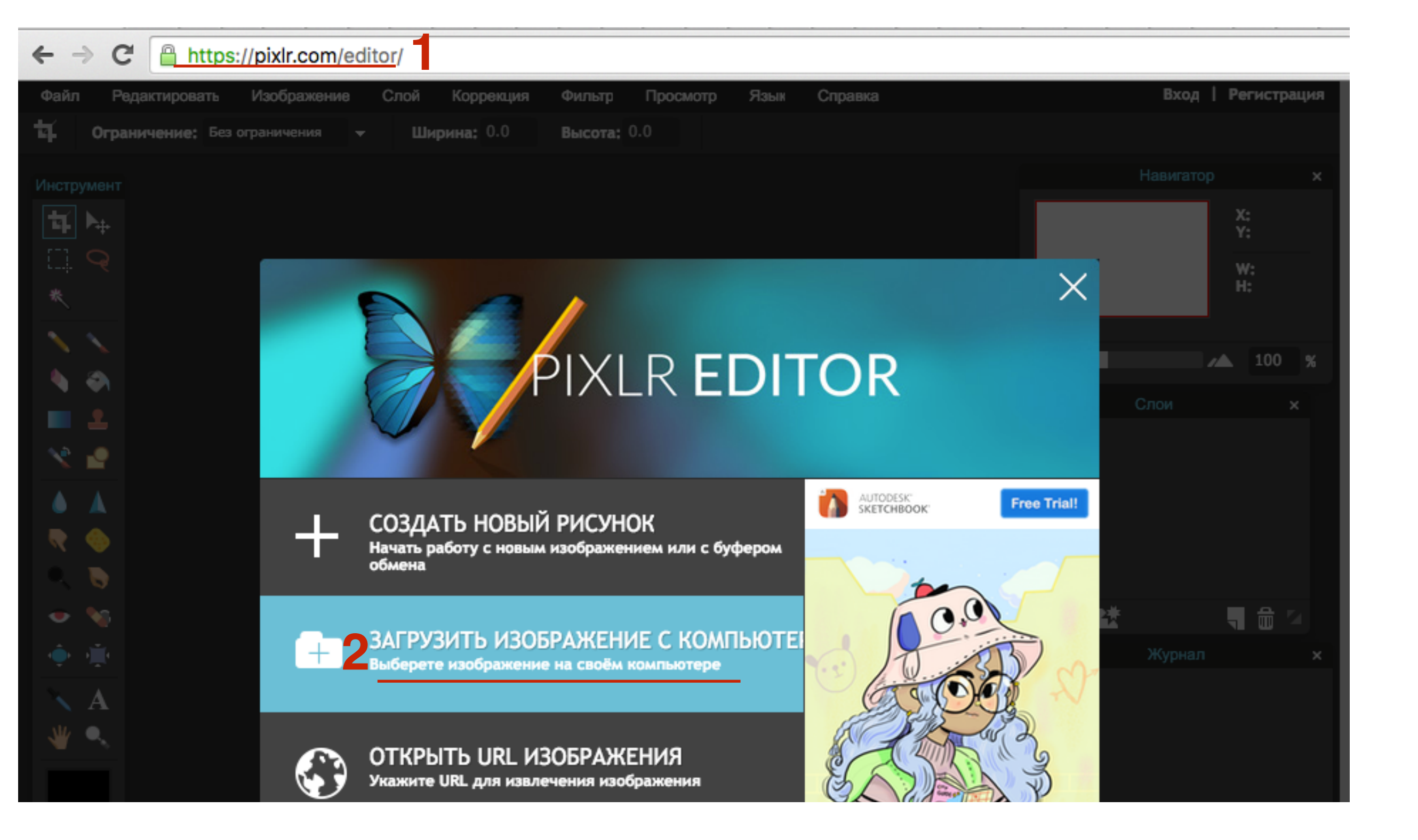

- 1. В меню выбрать «Изображение»
- 2. Из списка выбрать «Размер изображения»

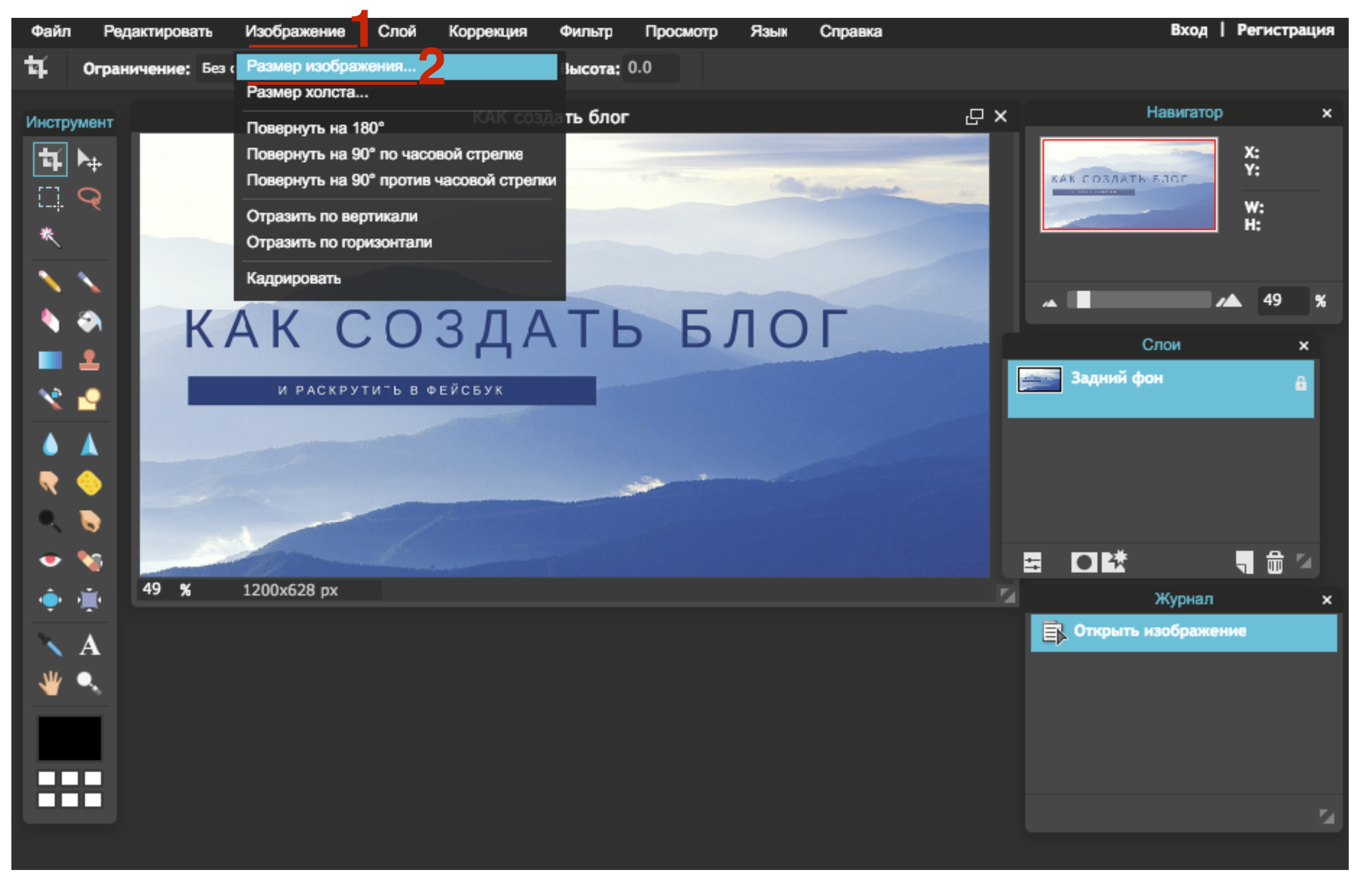

- 1. ширину указать 640
- 2. Сохранить пропорции
- 3. Нажать на кнопку «Да»

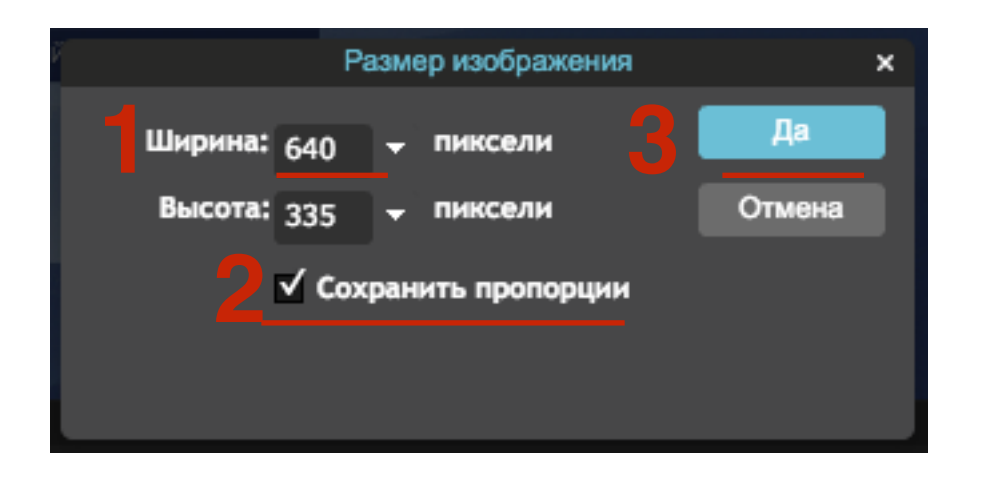

- 1. В меню нажать на «Файл»
- 2. Выбрать из списка «Сохранить»

#### Файл Изображение Редактировать Слой Коррекция Фильтр Просмотр Язык Справка Новый рисунок... Ctrl + N Ширина: 0.0 Высота: 0.0 Открыть изображение... Ctrl + O КАК создать блог С× Открыть URL изображения... Открыть библиотеку изображений... Сохранить... Печать... Ctrl + W Закрыть Вход... Регистрация... Выйти Ctrl + Q КАК СОЗДАТЬ БЛОГ L и эксказтить в фоловок -9 R 🥎 . . 49 % 640x335 px

- 1. Написать название файла латинскими буквами через тире
- 2. Форма JPEG
- 3. Отрегулировать качество обращая внимание на размер (старатся не больше 50кб)
- 4. Нажать на кнопку «Да»

|                                    | Сохранить изображе | ние                                                                                      | ×                            |   |
|------------------------------------|--------------------|------------------------------------------------------------------------------------------|------------------------------|---|
| 📮 Мой компьютер<br>📄 Pixlr library | Сохранить изображе | ние<br>Имя:<br>kak-sozdat-blog<br>Формат:<br>JPEG (Оптимален для большинств<br>Качество: | х<br>за фотографий –<br>3 80 |   |
|                                    |                    | Отмена                                                                                   | Размер: 26 КВ<br>Да          | 4 |

# Загрузить изображение в статью как миниатюру

- Зайти в админку блога в раздел Записи Все записи и отрыть запись для редактирования (или создать новую)
- 2. Справа от редактора в блоке «Миниатюра записи» нажать на ссылку «Задать миниатюру»

| A Koucost                                        | Как создать блог и раскрутить его в фейсбук                                                                                                    |                                                   |         |                                                                                                    |       |
|--------------------------------------------------|----------------------------------------------------------------------------------------------------|---------------------------------------------------|---------|----------------------------------------------------------------------------------------------------|-------|
| KOHCO/IB                                         | как создать олог и раскрутить сто в фенеоук                                                                                                    |                                                   |         | Опубликовать                                                                                                    |       |
| All in One SEO                                   | Постоянная ссылка: <u>http://demo.mlmcentr.ru/vebinar-zachem-sviku-nuzhen-blog/</u> Изменить                                                                                                    |                                                   |         | Сохранить                                                                                                    | оеть  |
| 🖈 Записи 🔷                                       | 9 Добавить медиафайл                                                                                                    | Визуально                                         | Текст   | 9 Статус: Черновик Изменить                                                                                                    |       |
| Все записи<br>Добавить новую<br>Рубрики<br>Мотки | b <i>i</i> <u>link</u> b-quote <del>del</del> ins img ul ol li code more закрыть теги<br>А у вас есть привычка изучить меню нового ресторана до того как вы пойдете туда<br>не только в этом. Я всегда провожу исследования, до того как приму решение купи<br>забронировать обратиться к специалисту | 2? У меня есть<br>Ить,                            | . и     | <ul> <li>Статус: черновик <u>изменить</u></li> <li>Видимость: Открыто <u>Изменить</u></li> <li>Редакции: 22 <u>Просмотреть</u></li> <li>Опубликовать сразу Изменить</li> </ul> | Þ     |
| Фј Медиафайлы                                    | style="box-sizing: border-box; margin: 0px 0px 10px; margin-bottom: 12px;">Я<br>ресторана на сайте, до того как иду на ужин. Я читаю отзывы о книге до того как<br>ее. Я внимательно изучаю расположение мест до того как куплю билеты на концерт.                                                    | я смотрю меню<br>к куплю или ск<br>. Я читаю стат | ачаю    | Отключить рейтинг для этой за                                                                                                    | аписи |
| 🖉 Ссылки                                         | по путешествиям до того как забронировать тур. Я изучаю сравнительные характери                                                                                                    | истики и приме                                    | ры      | Удалить Опубликов                                                                                                    | зать  |
| 📕 Страницы                                       | использования техники до того как пойду в магазин и куплю ее. Я внимательно изу<br>прежде чем обращусь к специалисту. На самом деле, до того как принять какое-либ                                                                                                    | учаю отзывы,<br>Бо решение я л                    | юблю    |                                                                                                    |       |
| 🁗 Отзывы                                         | потратить определенное время и силы на исследование. <pre>style="box-sizing: border-box; margin: 0px 0px 10px; margin-bottom: 12px;"&gt;V</pre>                                                                                                    | 1 гугл считает                                    | я       | Исключение дополнительных<br>блоков в статье                                                                                                    | ֹ     |
| 투 Комментарии                                    | не единственная, кто делает тоже самое. 85% опрошенных, перед тем как сделать п                                                                                                    | юкупку,                                           |         |                                                                                                    |       |
| 📜 Товары                                         | самостоятельное исследование в интернет. Этому явлению даже дали название: ZMOT<br>Truth - нулевой момент истины).                                                                                                    | CZero Moment                                      | of      | Рубрики                                                                                                    | Ŧ     |
| 🔊 Внешний вид                                    | <pre>P Torrestore: c/m </pre>                                                                                                    | Реальность сег                                    | одня    |                                                                                                    |       |
| 😰 Плагины 😰                                      | Такова:                                                                                                    |                                                   |         | Метки                                                                                                    | ~     |
|                                                  | <0l>                                                                                                    | 12nx:">Интер                                      | HAT     |                                                                                                    |       |
|                                                  | все больше и больше доступен во всех уголках планеты. Пользователи могут входит                                                                                                    | гь в интернет                                     | в       | Миниатюра записи                                                                                                    | *     |
| 🎤 Инструменты                                    | любое время в любом месте. Они самостоятельно ищут информацию в интернет перед                                                                                                    | тем, как прин                                     | ять     | Задать миниатюру                                                                                                    |       |
| <b>Б</b> Настройки                               | Количество слов: 770 Последнее изменение: Служба поддержи                                                                                                    | ки; 27 марта 2016 в                               | в 18:38 |                                                                                                    |       |

- 1. Во всплывшем окне выбрать вкладку «Загрузить файлы»
- 2. Нажать на кнопку «Выберите файлы»

| Миниатюра       | а записи                             |
|-----------------|--------------------------------------|
| Загрузить файлы | Библиотека файлов                    |
| 1               |                                      |
|                 |                                      |
|                 |                                      |
|                 | Перетащите файлы сюда                |
|                 | или                                  |
|                 | Выберите файлы                       |
|                 | Максимальный размер файла: 1 000 MB. |
|                 |                                      |
|                 |                                      |
|                 |                                      |
|                 | Задать миниатюру                     |
|                 |                                      |

1. Долежаться пока загрузится изображение

2. Нажать на кнопку «Задать миниатюру»

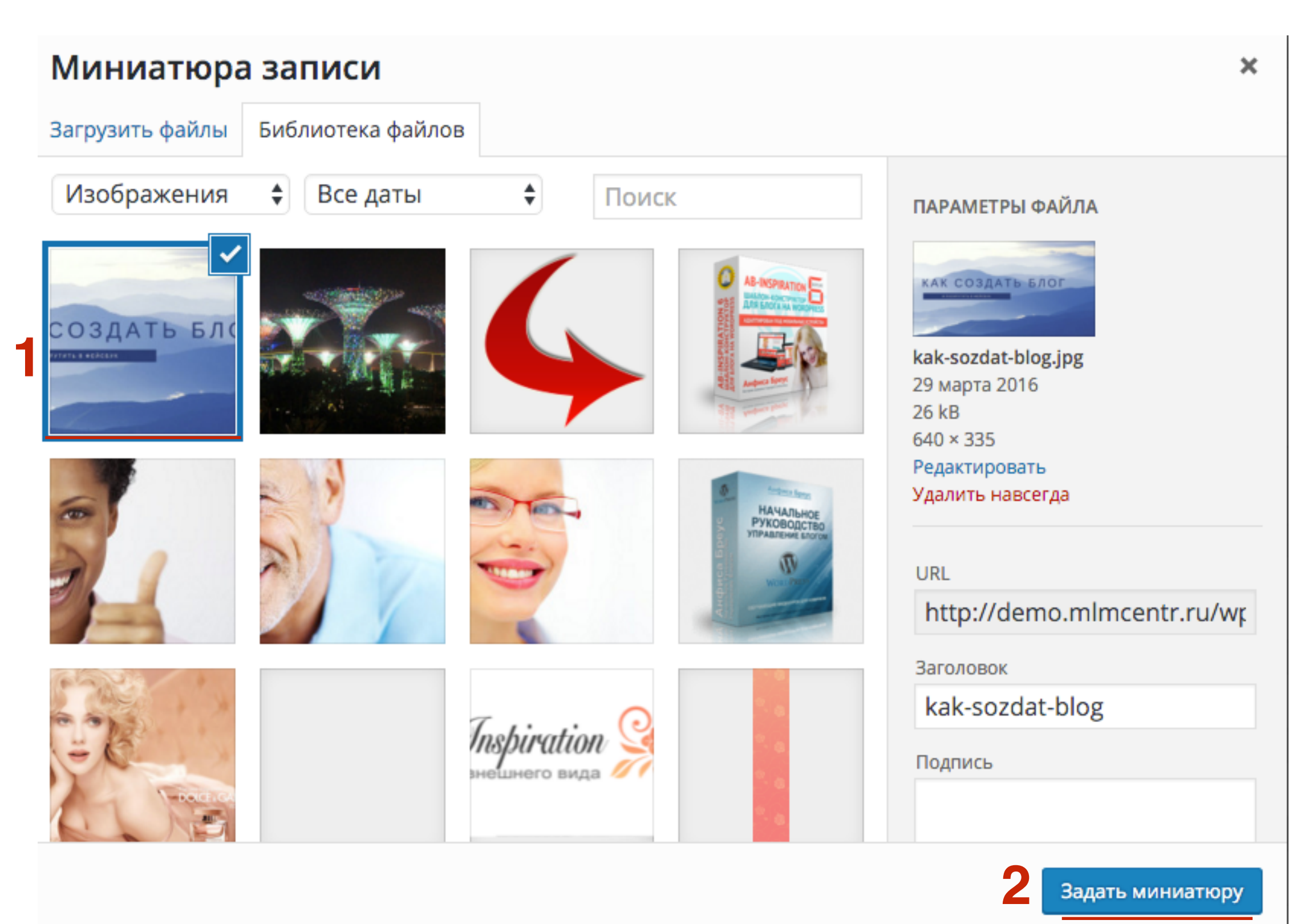

1. Миниатюра отобразиться справа от редактора

| All in One SEO   |                                                                                                    |                                                                                                    |
|------------------|----------------------------------------------------------------------------------------------------|----------------------------------------------------------------------------------------------------|
|                  | Как создать блог и раскрутить его в фейсбук                                                                                                    | Опубликовать                                                                                                   |
| 🖈 Записи         | Постоянная ссылка: <u>http://demo.mlmcentr.ru/vebinar-zachem-sviku-nuzhen-blog/</u> Изменить                                                                                                    |                                                                                                    |
| Все записи       |                                                                                                    | Сохранить                                                                                                    |
| Добавить новую   | Э Добавить медиафайл Визуально Текст                                                                                                    | Р Статус: Черновик <u>Изменить</u>                                                                             |
| Рубрики<br>Метки | b <i>i</i> <u>link</u> b-quote del ins img ul ol li code more закрыть теги 🔀                                                                                                    | Видимость: Открыто <u>Изменить</u>                                                                             |
| •                | А у вас есть привычка изучить меню нового ресторана до того как вы пойдете туда?                                                                                                    | Редакции: 22 Просмотреть                                                                                       |
| 🥊 Тедиафайлы     | У меня есть. И не только в этом. Я всегда провожу исследования, до того как приму                                                                                                    | ПП Опубликовать сразу <u>Изменить</u>                                                                          |
| 🖉 Ссылки         | <pre>Я</pre>                                                                                                    | Отключить рейтинг для этой записи                                                                              |
| 📕 Страницы       | смотрю меню ресторана на сайте, до того как иду на ужин. Я читаю отзывы о книге до                                                                                                    |                                                                                                    |
| 👗 Отзывы         | куплю билеты на концерт. Я читаю статьи по путешествиям до того как забронировать                                                                                                    | Удалить Опубликовать                                                                                           |
|                  | тур. Я изучаю сравнительные характеристики и примеры использования техники до того как пойлу в магазин и куплю ее. Я внимательно изучаю отзывы, прежде нем обращусь к                                                                           |                                                                                                    |
| - Комментарии    | специалисту. На самом деле, до того как принять какое-либо решение я люблю                                                                                                    | Исключение дополнительных                                                                                      |
| 💻 Товары         | потратить определенное время и силы на исследование.                                                                                                    | блоков в статье                                                                                                |
| 🔊 Внешний вид    | ср style= box-stztng. border-box, margtn. юрх юрх төрх, margtn-bottom. izpx, эн<br>гугл считает я не единственная, кто делает тоже самое. 85% опрошенных, перед тем<br>как сделать покупку, забронировать билеты, купить тур, пойти в ресторан, | Миниатюра записи                                                                                               |
| 🖆 Плагины 2      | обратиться к специалисту, проводят самостоятельное исследование в интернет. Этому                                                                                                    |                                                                                                    |
| 🕹 Пользователи   | явлению даже дали название: ZMOT (Zero Moment of Truth - нулевой момент истины).                                                                                                    | The second second second second second second second second second second second second second second second s |
| 🗲 Инструменты    | <pre>12px;"&gt;Реальность сегодня такова:</pre>                                                                                                    | КАК СОЗДАТЬ БЛОГ                                                                                               |
| 🖪 Настройки      | <01>                                                                                                    |                                                                                                    |
| й Каталог        | <pre><li><li><li>style="box-sizing: border-box; margin: 0px 0px 10px; margin-bottom:<br/>Kenuerros coop; 770</li></li></li></pre>                                                                                                    |                                                                                                    |

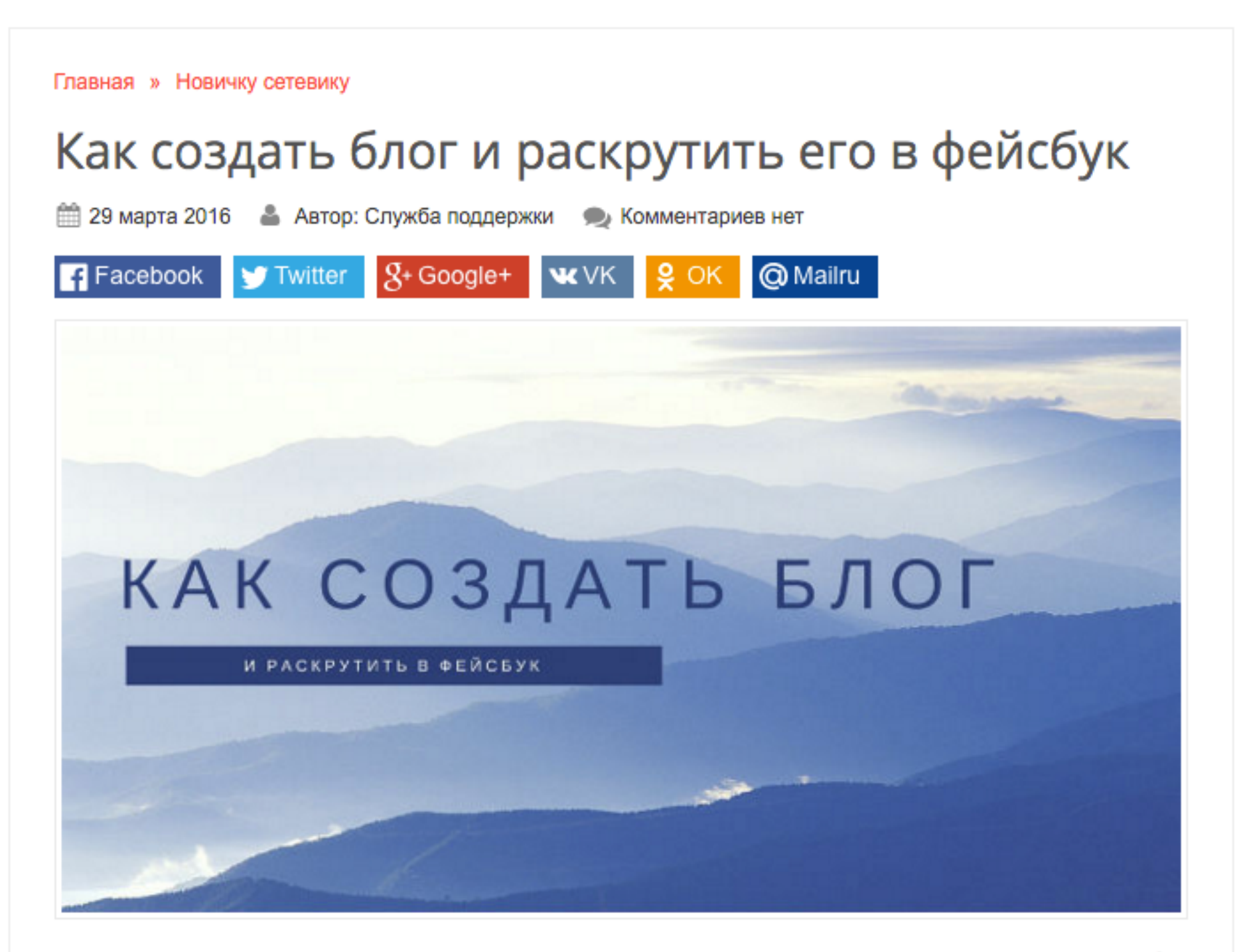

А у вас есть привычка изучить меню нового ресторана до того как вы пойдете туда? У меня есть. И не только в этом. Я всегда провожу исследования, до того как приму решение купить, забронировать, обратиться к специалисту.

Я смотрю меню ресторана на сайте, до того как иду на ужин. Я читаю отзывы о книге до того как куплю или скачаю ее. Я внимательно изучаю расположение мест до того

### Больше информации об изображении и миниатюре

Урок №12- Тема: **Миниатюра записи** 

Урок №13- Тема: **Миниатюра и соц. сети** 

Урок №19 - Тема: **Медиафайлы в редакторе (обзор)** 

Урок №21 - Тема: Загрузка, редактирование, настройка изображений и галереи в WordPress

Урок №22 - Тема: Как редактировать изображение во встроенном редакторе WordPress

Урок №53 - Тема: Оптимизация изображений для поисковиков

### Заголовок

1. Заголовок статьи, будет заголовком в анонсе статьи на фейсбук

| <ul><li>Консоль</li><li>All in One SEO</li></ul> | Редактировать запись добавить новую                                                                                                    |                      |       |
|--------------------------------------------------|----------------------------------------------------------------------------------------------------|----------------------|-------|
|                                                  | Как создать блог и раскрутить его в фейсбук                                                                                                    |                      |       |
| 🖈 Записи                                         | Постоянная ссылка: <u>http://demo.mlmcentr.ru/kak-sozdat-blogit-ego-v-fejsbuk/</u> Изменить                                                                         |                      |       |
| Все записи                                       |                                                                                                    |                      |       |
| Добавить новую                                   | Добавить медиафайл                                                                                                    | Визуально            | Текст |
| Рубрики<br>Метки                                 | В <i>I</i> не Ё Ё <i>сс</i> — Ѐ Ѣ Ѣ 𝔅 ☎  ↔ Отзывы т Списки т<br>Абзац т Ц ≡ <u>А</u> т 🛱 ◊ Ω ё ₱ か с Ø                                                              |                      | ×     |
| 9ј Медиафайлы                                    |                                                                                                    |                      |       |
| Cсылки                                           | А у вас есть привычка изучить меню нового ресторана до того как вы пойдете туда?<br>не только в этом. Я всегда провожу исследования, до того как приму решение купи | ? У меня естн<br>пъ. | . И   |
| 📕 Страницы                                       | забронировать, обратиться к специалисту.                                                                                                    | ,                    |       |

### 1.Когда заголовок слишком длинный

Технические вопросы продвижения статей в социальных сетях. Часть 2. Вставка кнопок «Поделиться». Урок 56. ТЦ «Вдохновение».

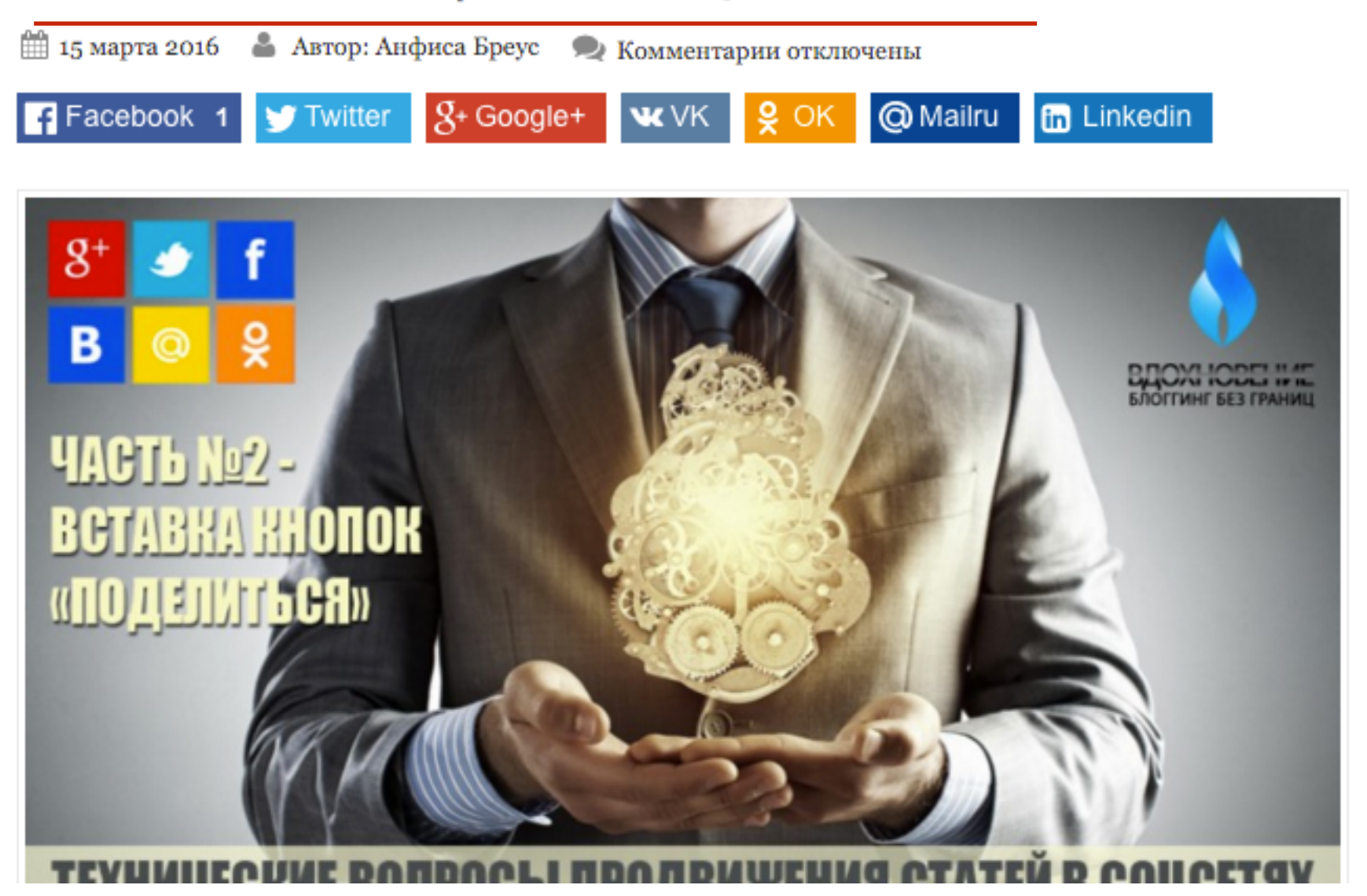

### он открывается и заканчивается многоточием (1-2 строчки)

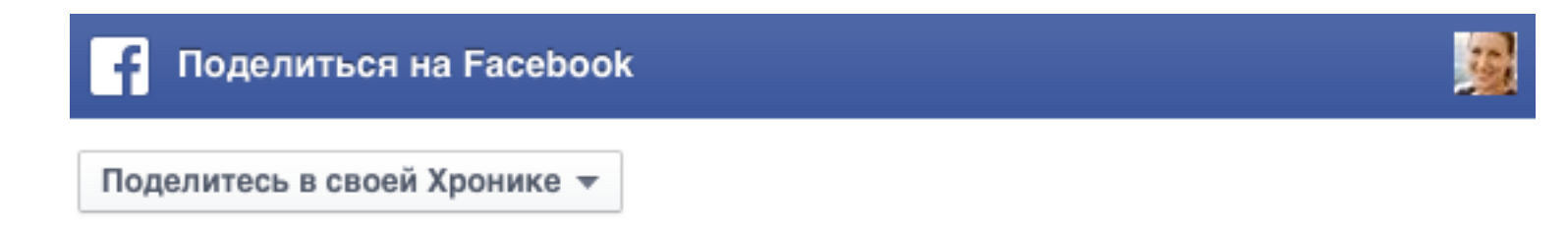

Расскажите об этом что-нибудь...

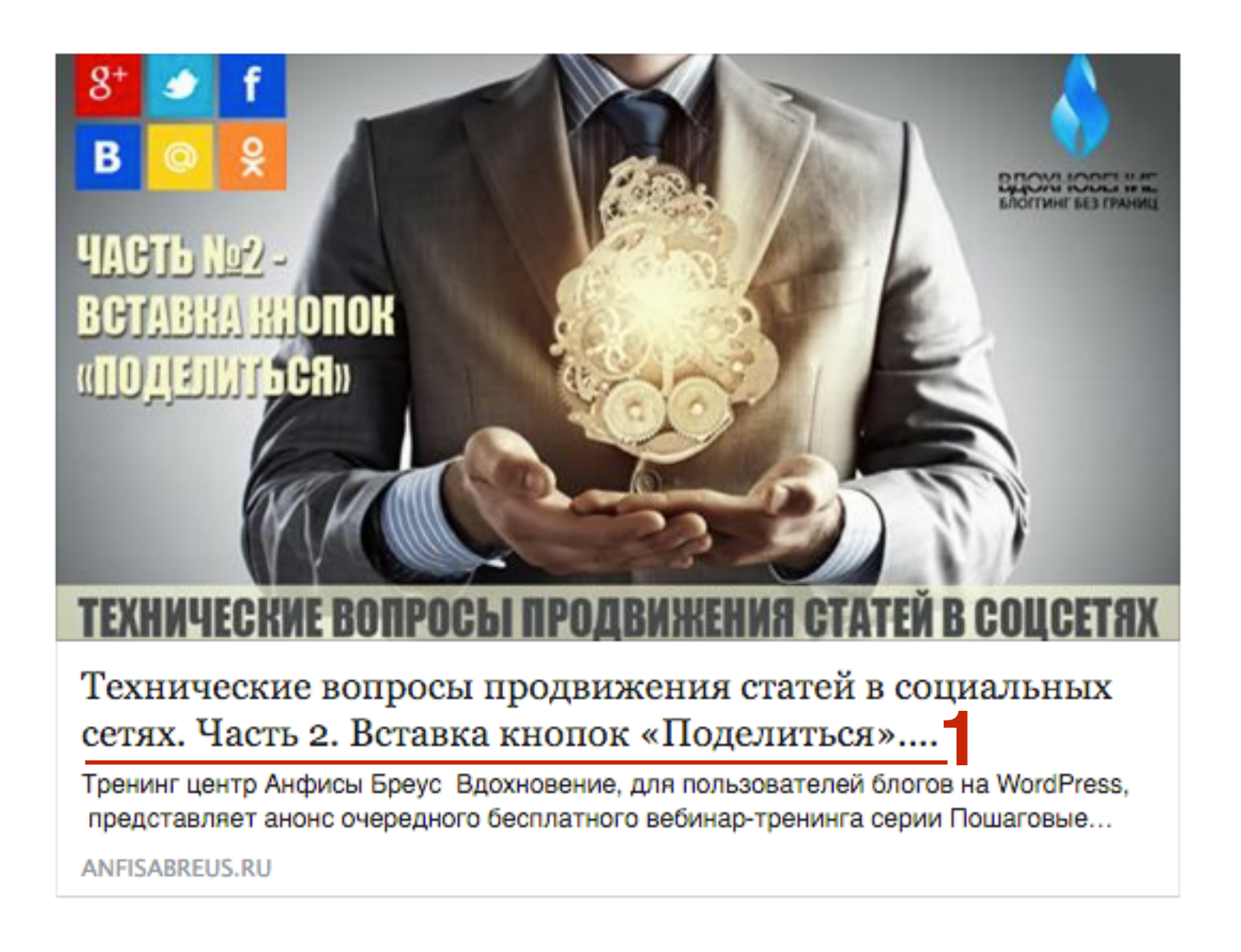

### Анонс

1. Анонс статьи, будет несколько первых строчек статьи

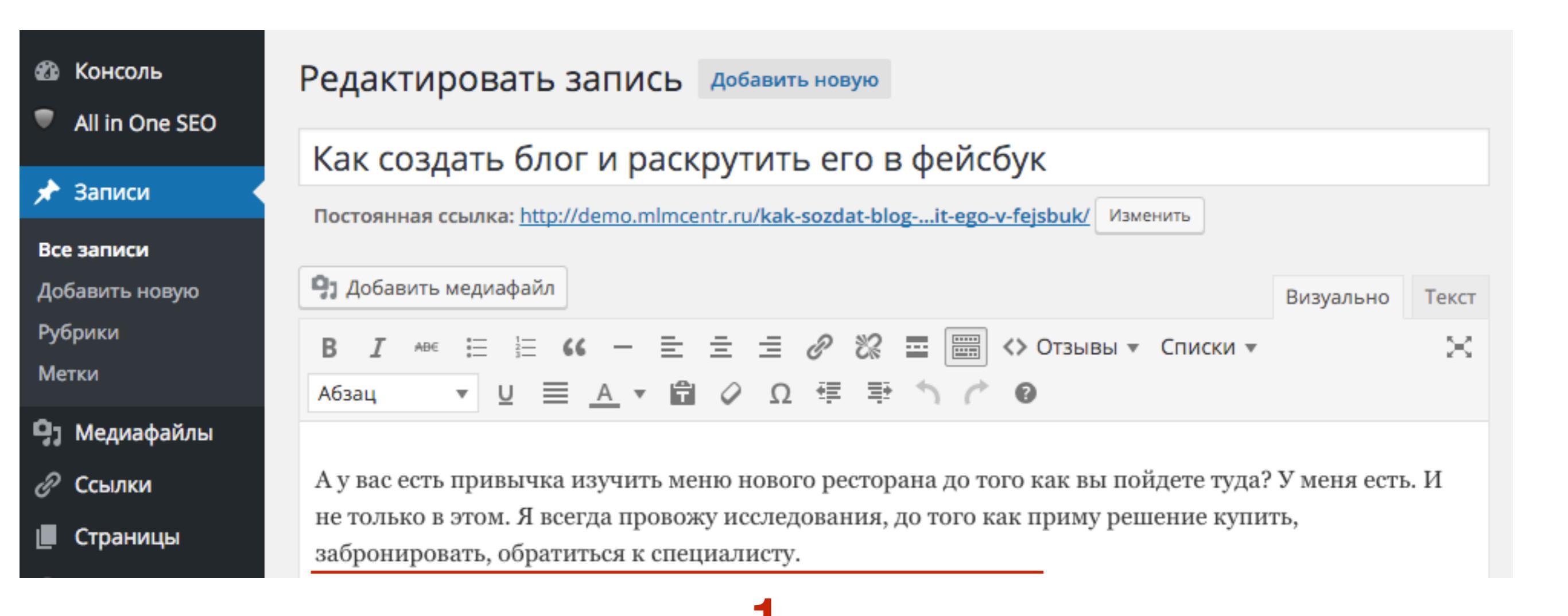

### Как создать блог и раскрутить его в фейсбук

🛗 29 марта 2016 🛛 🛔 Автор: Служба поддержки 🔍 Комментариев нет

Facebook YTwitter & Google+ WVK & OK @ Mailru

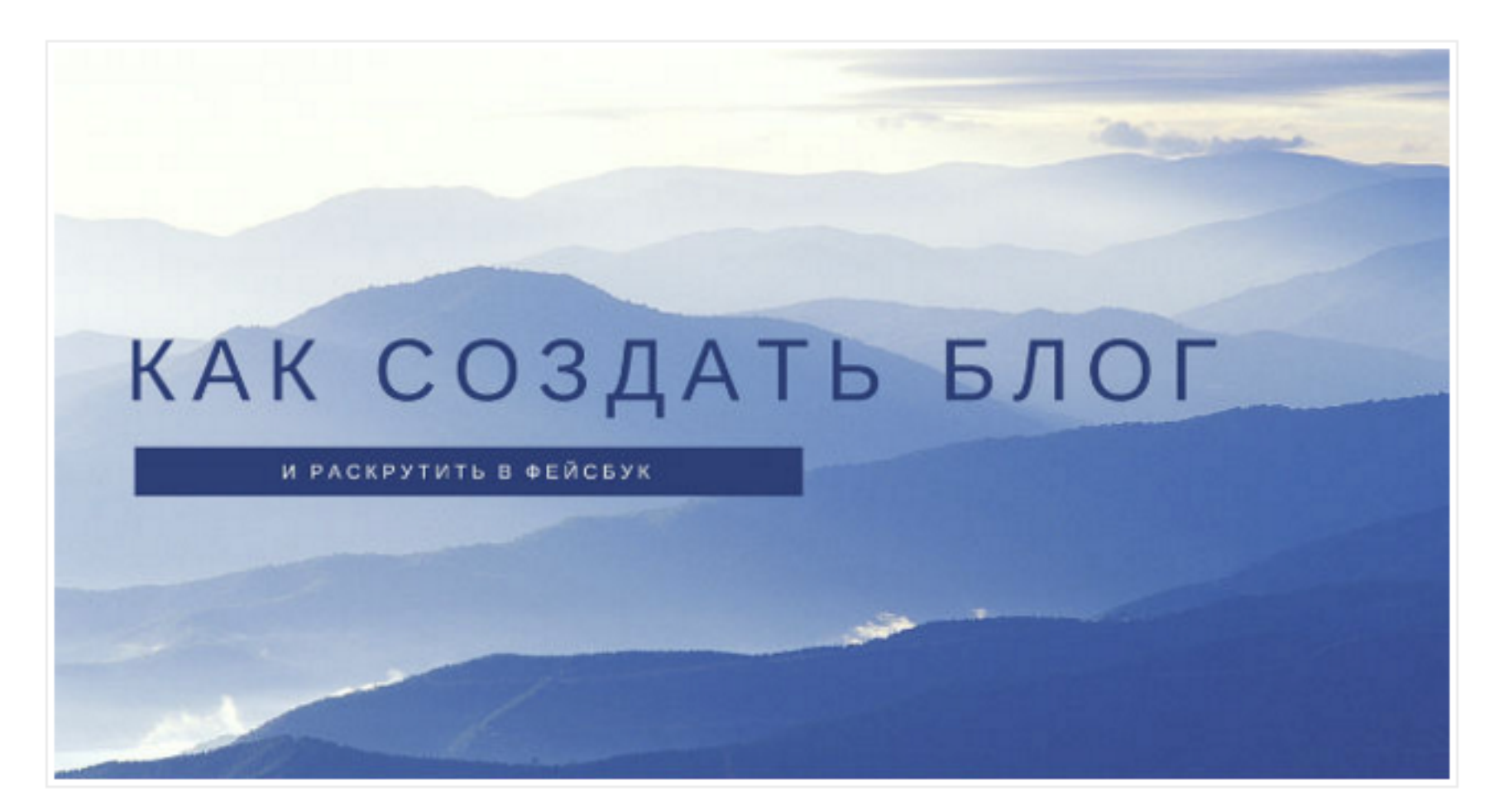

А у вас есть привычка изучить меню нового ресторана до того как вы пойдете туда? У меня есть. И не только в этом. Я всегда провожу исследования, до того как приму решение купить, забронировать, обратиться к специалисту.

### анонс заканчивается многоточием (не более 2-3 строчек)

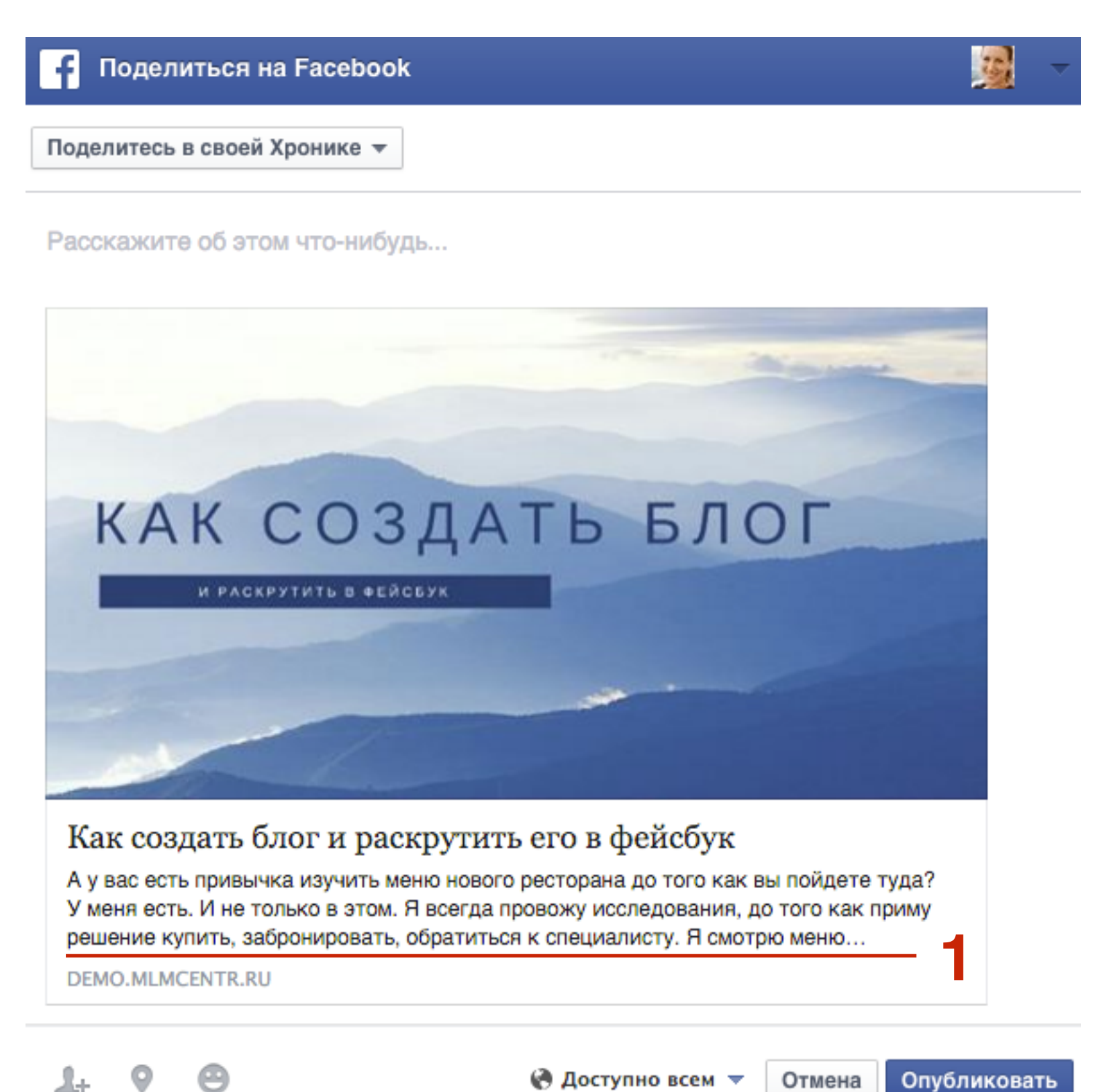

🕐 Доступно всем 🔻 Отмена Опубликовать

### Больше материала по заголовкам и анонсам

Урок №50 - Тема: Как правильно структурировать и оптимизировать статьи на блоге (Часть 1)

Урок №54- Тема: **Где и как искать идеи для статей** 

### Вариант №1 Публикация статьи на странице Facebook через кнопку «Поделиться» на блоге

1. Открыть статью на блоге, и нажать на кнопку «Facebook»

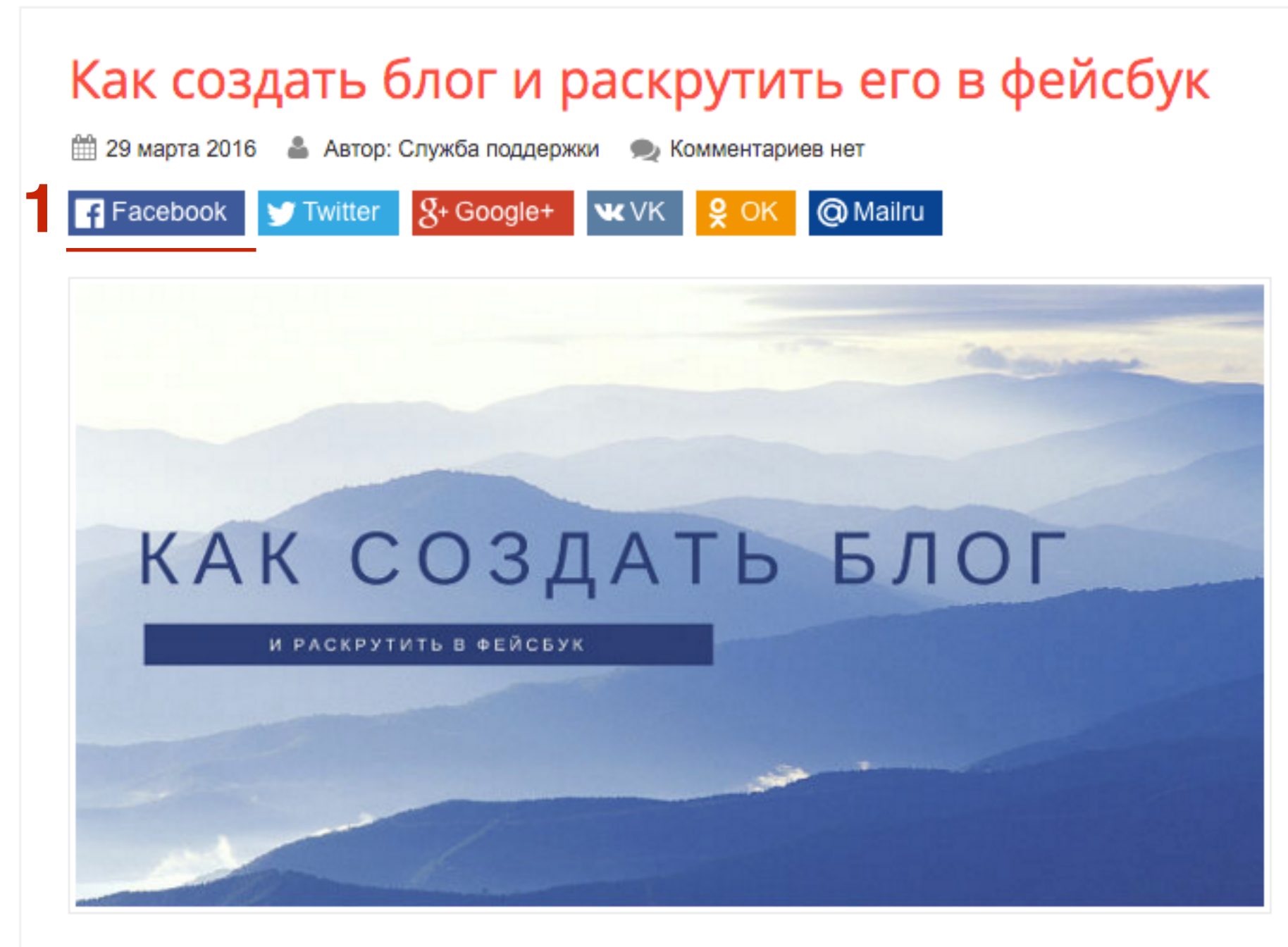

А у вас есть привычка изучить меню нового ресторана до того как вы пойдете туда? У меня есть. И не только в этом. Я всегда провожу исследования, до того как приму решение купить, забронировать, обратиться к специалисту.

- 1. Во окне отправки нажмите на выпадающий список «Поделиться в своей хронике»
- 2. Из списка выбрать где будете публиковать стать
  - «Поделиться на управляющей вами странице»

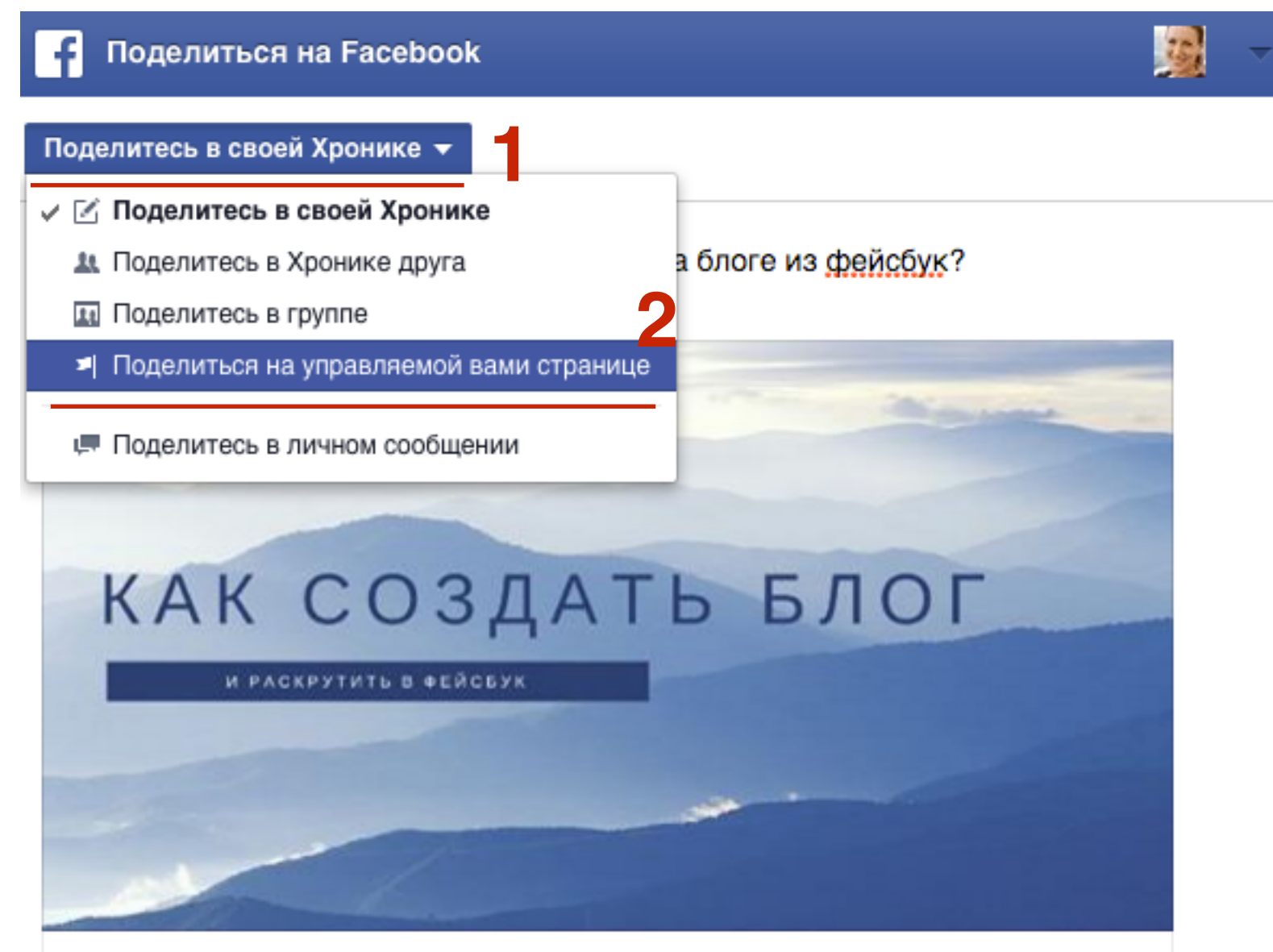

Как создать блог и раскрутить его в фейсбук

А у вас есть привычка изучить меню нового ресторана до того как вы пойдете туда? У меня есть. И не только в этом. Я всегда провожу исследования, до того как приму решение купить, забронировать, обратиться к специалисту. Я смотрю меню...

DEMO.MLMCENTR.RU

## ШАГ З

1. Из второго списка выбрать страницу где опубликовать материал

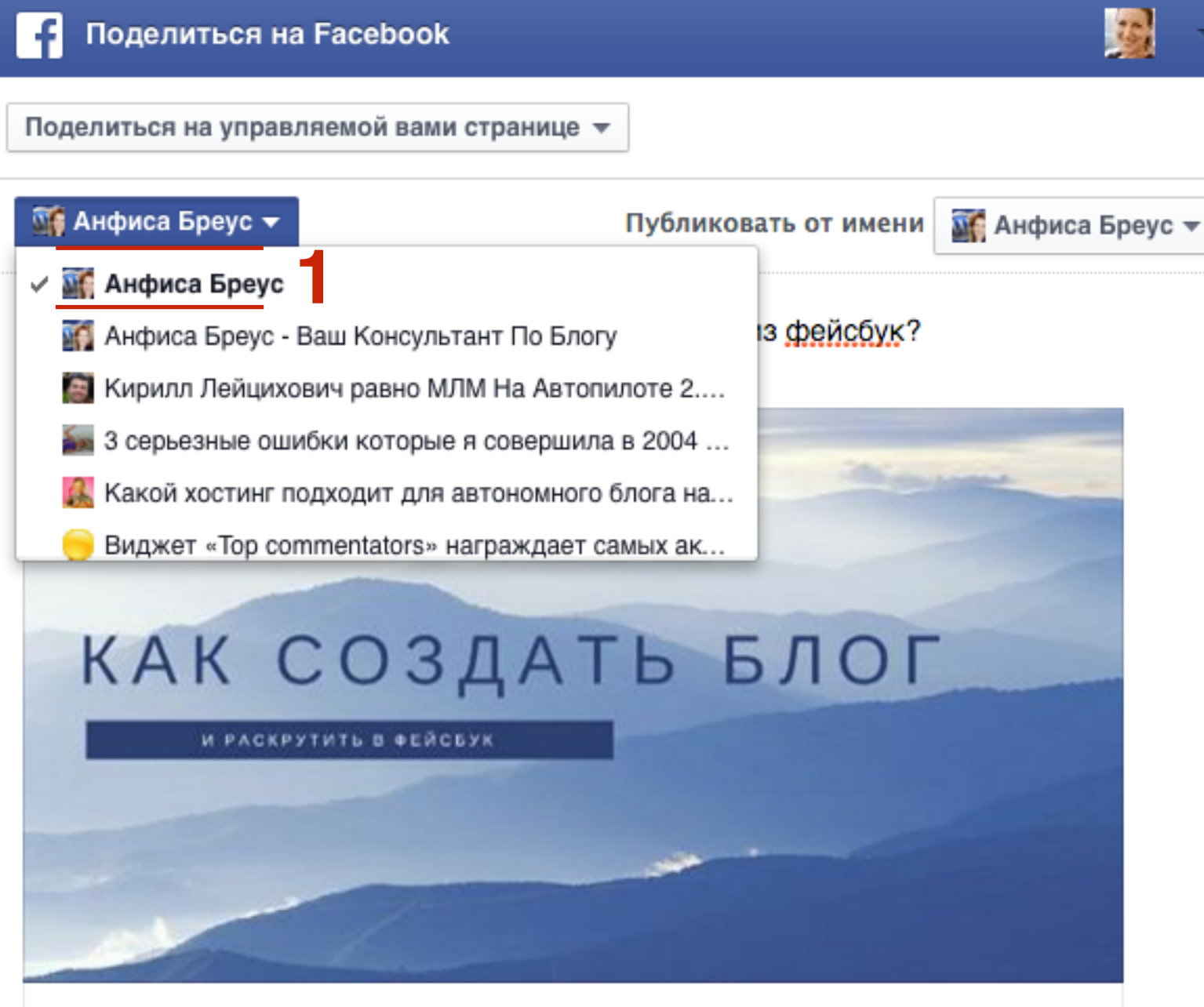

Как создать блог и раскрутить его в фейсбук

А у вас есть привычка изучить меню нового ресторана до того как вы пойдете туда? У меня есть. И не только в этом. Я всегда провожу исследования, до того как приму решение купить, забронировать, обратиться к специалисту. Я смотрю меню...

DEMO.MLMCENTR.RU

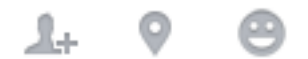

- 1. Написать текст
- 2. Нажать на кнопку «Опубликовать»

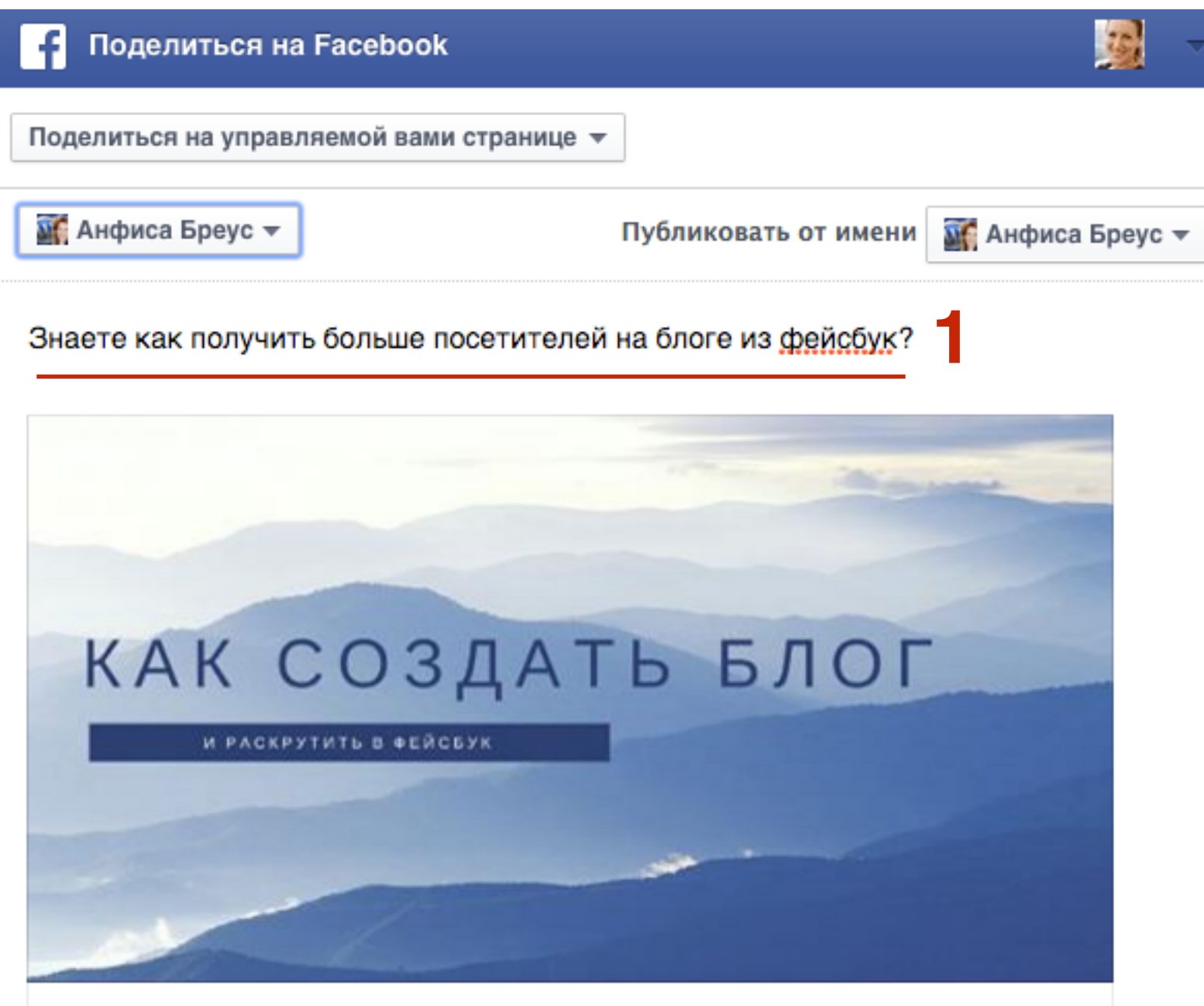

#### Как создать блог и раскрутить его в фейсбук

А у вас есть привычка изучить меню нового ресторана до того как вы пойдете туда? У меня есть. И не только в этом. Я всегда провожу исследования, до того как приму решение купить, забронировать, обратиться к специалисту. Я смотрю меню...

DEMO.MLMCENTR.RU

### Вариант №2 Публикация статьи в Facebook с помощью ссылки

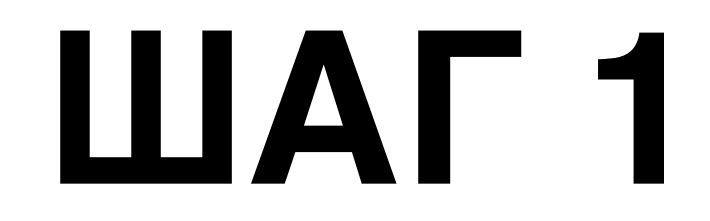

 Зайти на свой блог, открыть статью и скопировать ссылку на статью

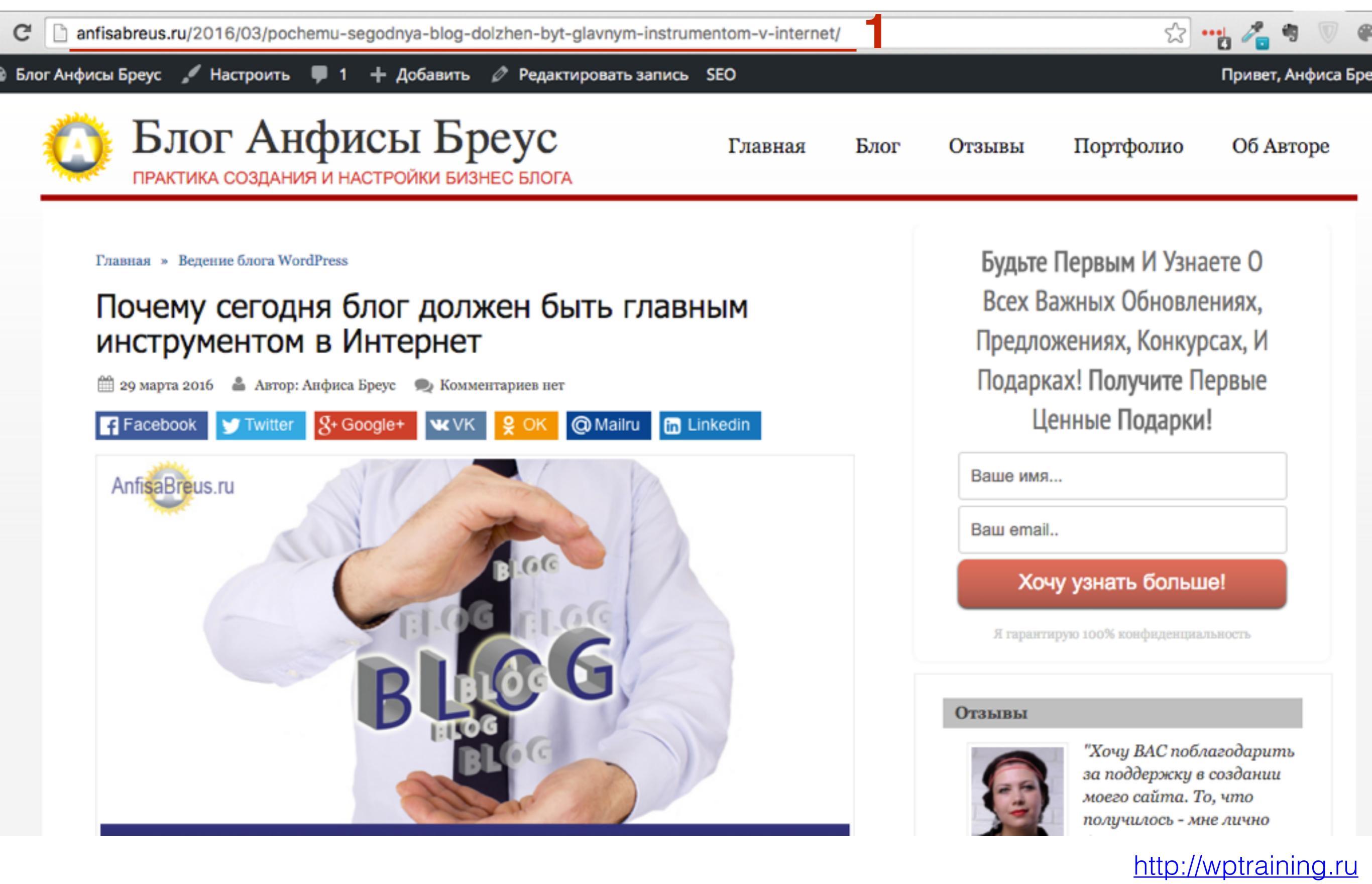

Зайти в фейсбук под своим логином и паролем
 В поле «Статус» вставить ссылку на статью
 Немного подождать пока сгенерируется анонс статьи

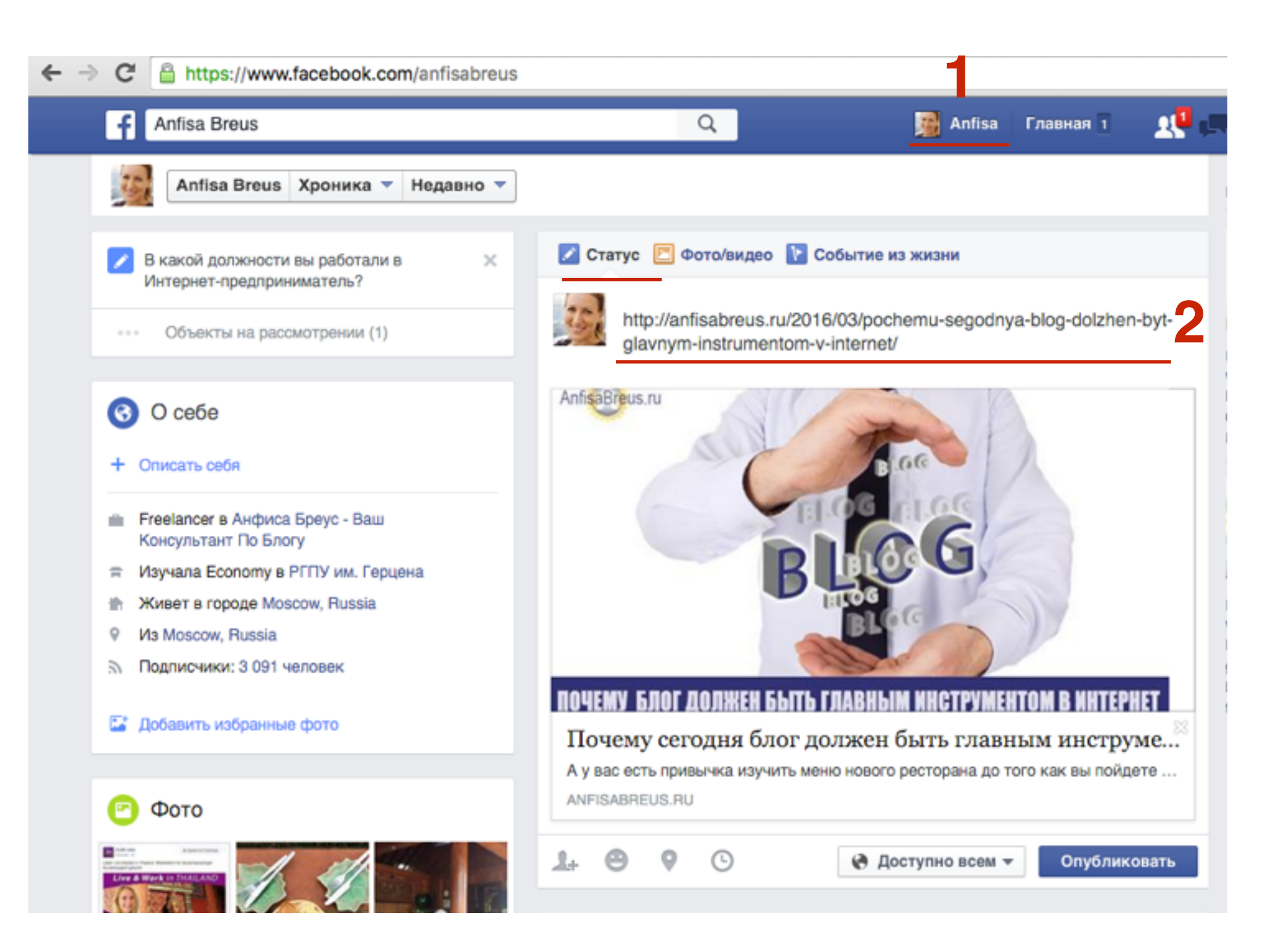

## ШАГ З

- 1. Написать свой текст к публикации
- 2. Удалить ссылку на статью
- 3. Нажать на кнопку «Опубликовать»

#### 🛃 Статус 🔲 Фото/видео 下 Событие из жизни

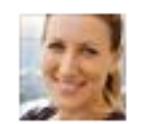

85% опрошенных в США, перед тем как сделать покупку проводят самостоятельное исследование в интернет. http://anfisabreus.ru/2016/03/pochemu-segodnya-blog-dolzhen-bytglavnym-instrumentom-v-internet/

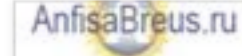

ОЧЕМУ БЛОГ ДОЛЖЕН БЫТЬ ГЛАВНЫМ ИНСТРУМЕНТОМ В ИНТЕРНЕТ

### Почему сегодня блог должен быть главным инструментом в Интернет

А у вас есть привычка изучить меню нового ресторана до того как вы пойдете туда? У меня есть. И не только в этом. Я всегда провожу исследования, до...

ANFISABREUS.RU

1+ \varTheta 9

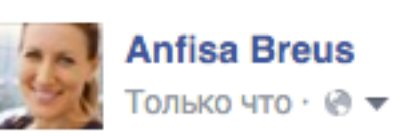

85% опрошенных в США, перед тем как сделать покупку проводят самостоятельное исследование в интернет.

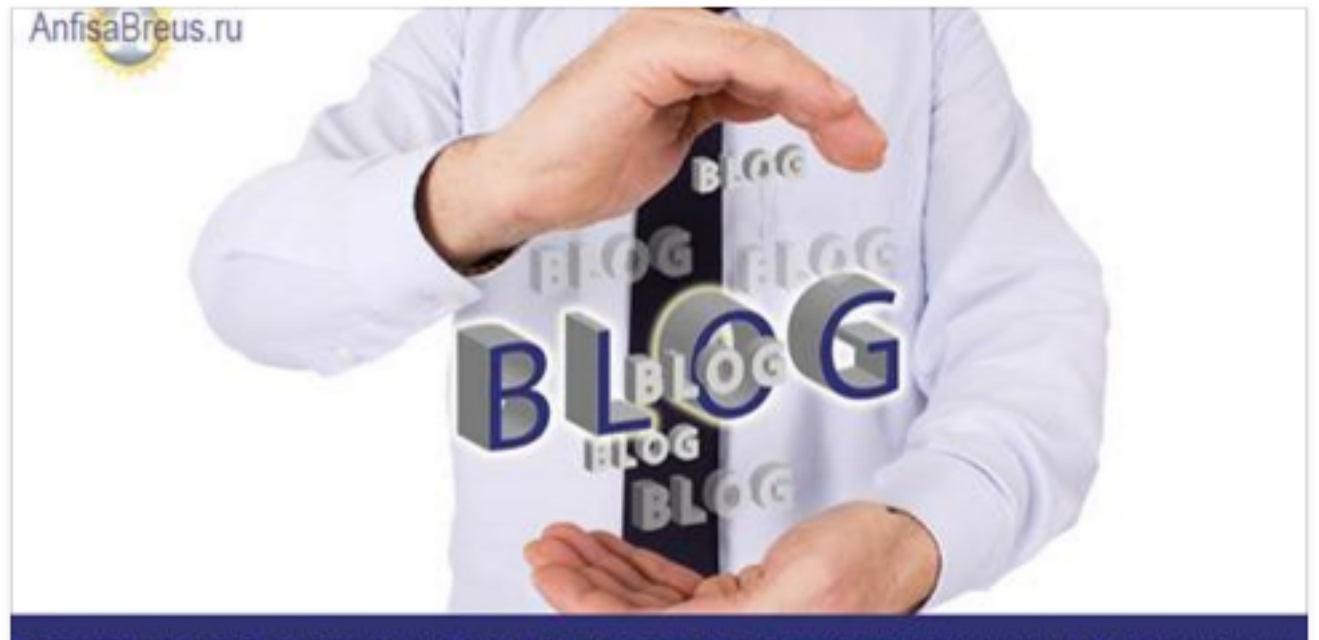

#### почему блог должен быть главным инструментом в интернет

Почему сегодня блог должен быть главным инструментом в Интернет

А у вас есть привычка изучить меню нового ресторана до того как вы пойдете туда? У меня есть. И не только в этом. Я всегда провожу исследования, до...

ANFISABREUS.RU

### Вариант №3 Публикация статьи в Facebook с помощью картинки и укороченной ссылки

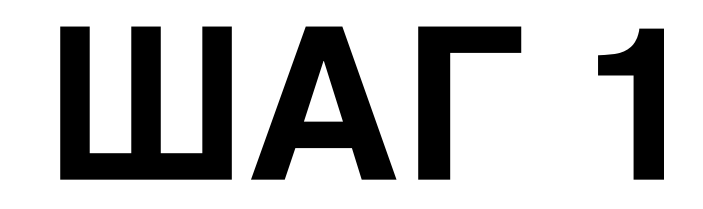

1. Зайти на свой блог, открыть статью и скопировать ссылку на статью

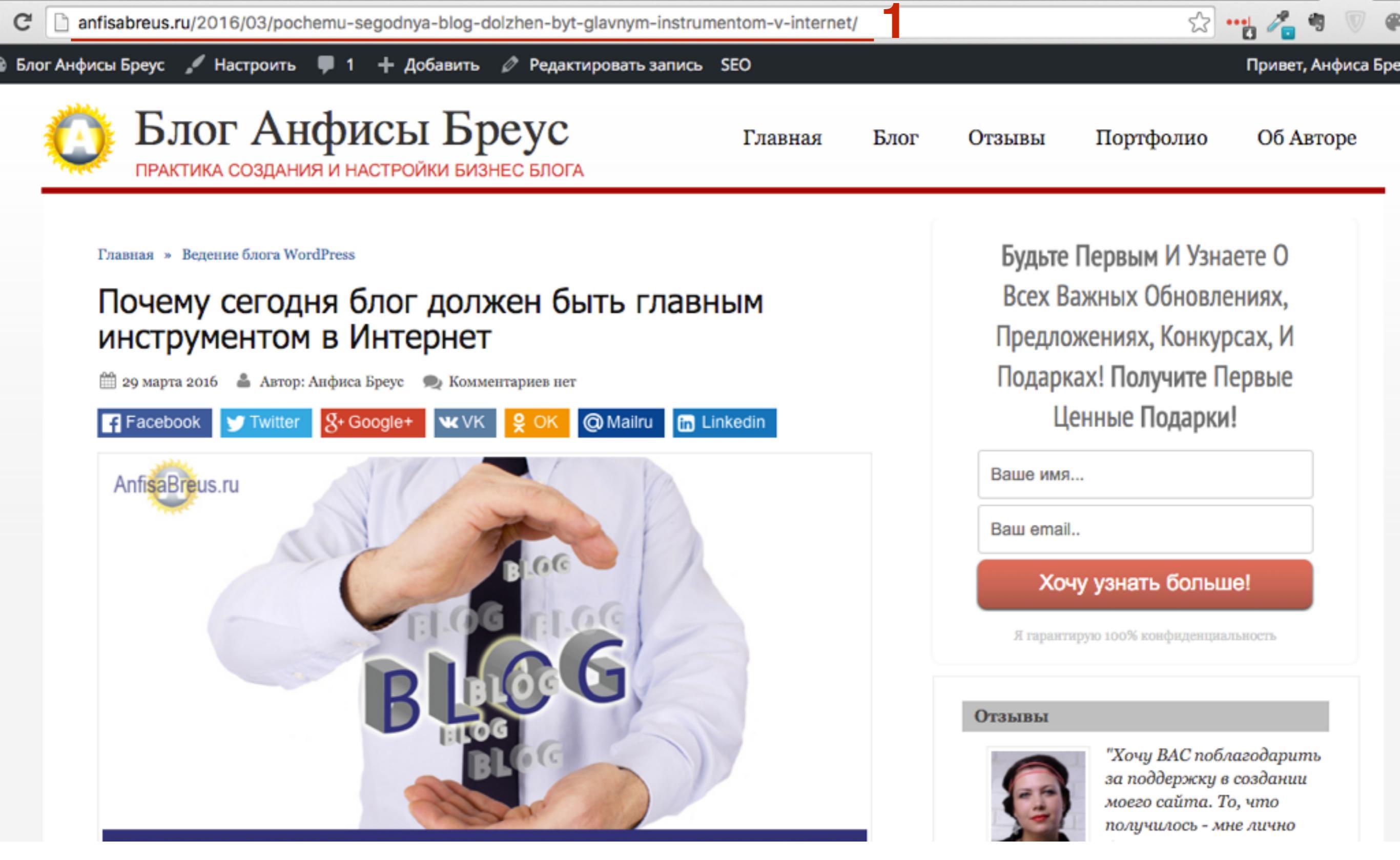

- 1. Зайти на сайт <u>http://goo.gl</u>
- 2. В поле «**Paste your long URL here**» вставьте ссылку на статью
- 3. Нажмите на кнопку «Shorten URL»
- 4. Справа появится укороченная ссылка
- 5. Нажмите на клавиатуре «CTRL-C»

| Google        |                       | Press %-C to copy                     |
|---------------|-----------------------|---------------------------------------|
| Shorten URL 3 | >>                    | 4 http://goo.gl/MTC2JM                |
|               |                       | 0 minutes ago - details               |
|               |                       | http://anfisabreus.ru/2016/03/pochemu |
|               | Google<br>Shorten URL | Google<br>Shorten URL 3 >>            |

- 1. Зайти в фейсбук под своим логином и паролем
- 2. В статусе внизу нажмите на значок «Фото» и загрузите изображение

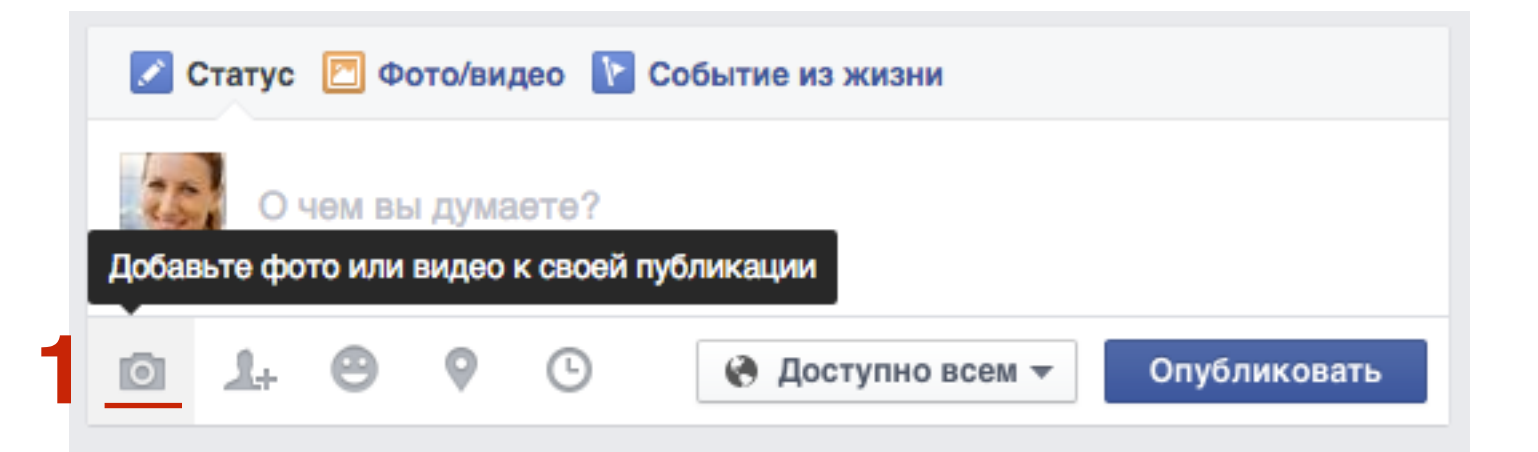

- 1. Зайти в фейсбук под своим логином и паролем
- 2. В статусе внизу нажмите на значок «Фото» и загрузите изображение

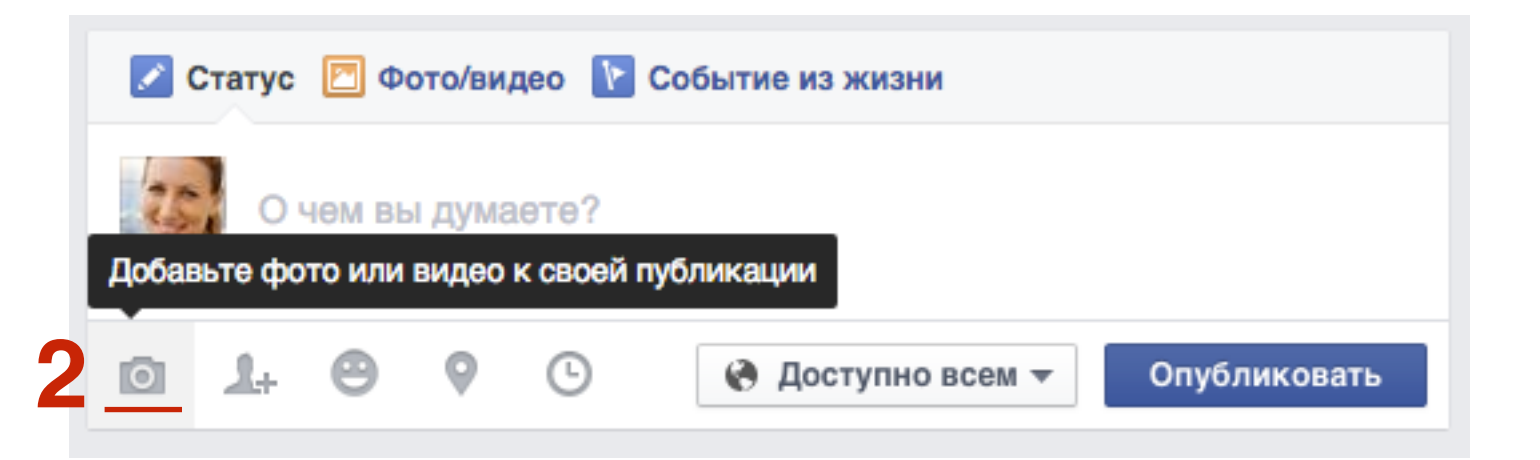

- 1. Напишите текст
- 2. Вставьте укороченную ссылку
- 3. Нажмите на кнопку «Опубликовать»

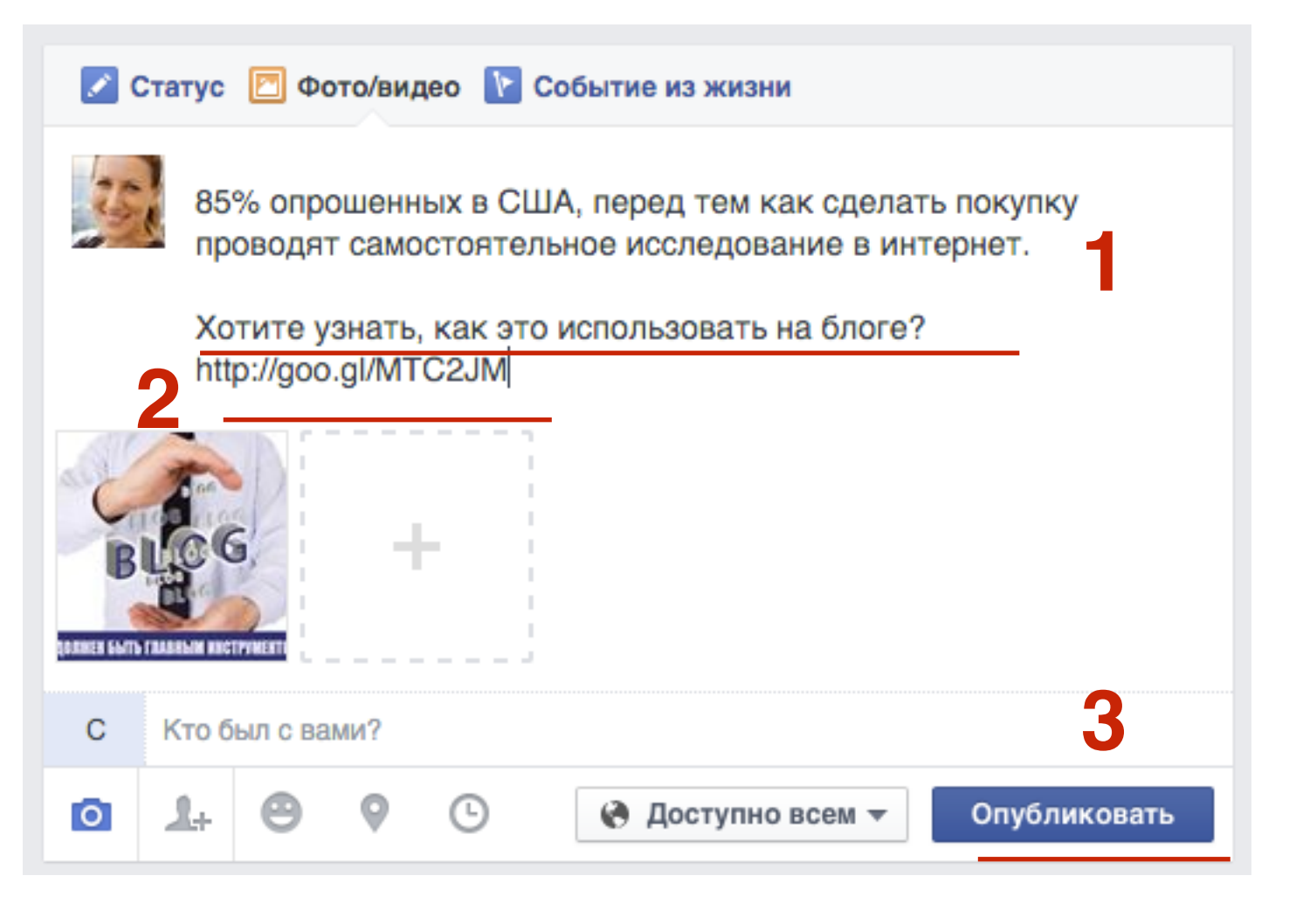

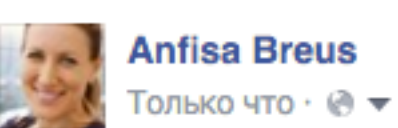

85% опрошенных в США, перед тем как сделать покупку проводят самостоятельное исследование в интернет.

 $\sim$ 

Хотите узнать, как это использовать на блоге? http://goo.gl/MTC2JM

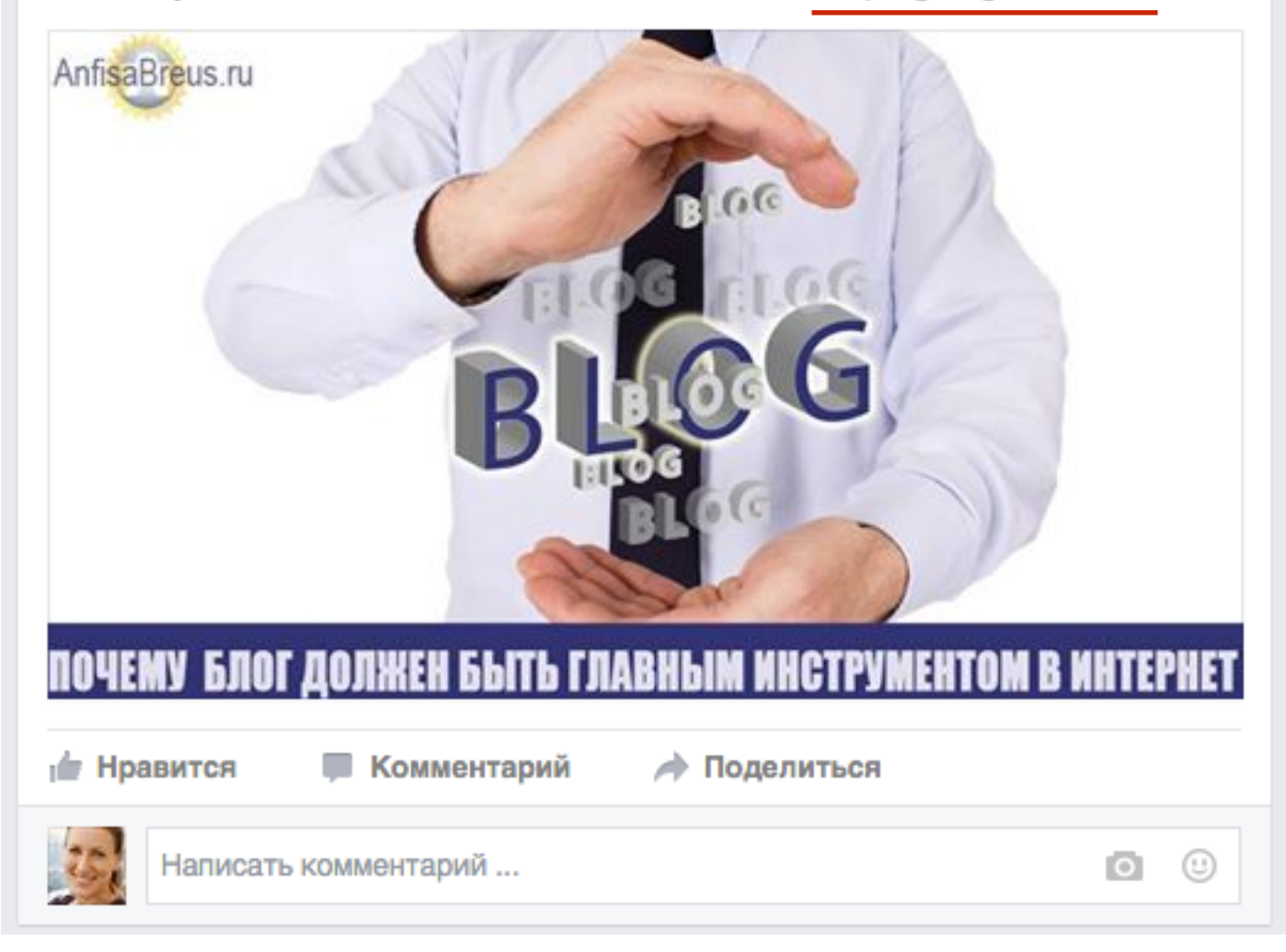

### Что писать в тексте в статуса

1. текст в статусе должен быть коротким.

В идеале 1-2 строчки (140 знаков, как в Твиттер).

Совет: Написать 4-5 коротких предложения, тизеры/обобщение вашей статьи. Выберите самый интригующий

### 2. Задавать вопросы - короткие, интригующие, но соответствующие тексту статьи

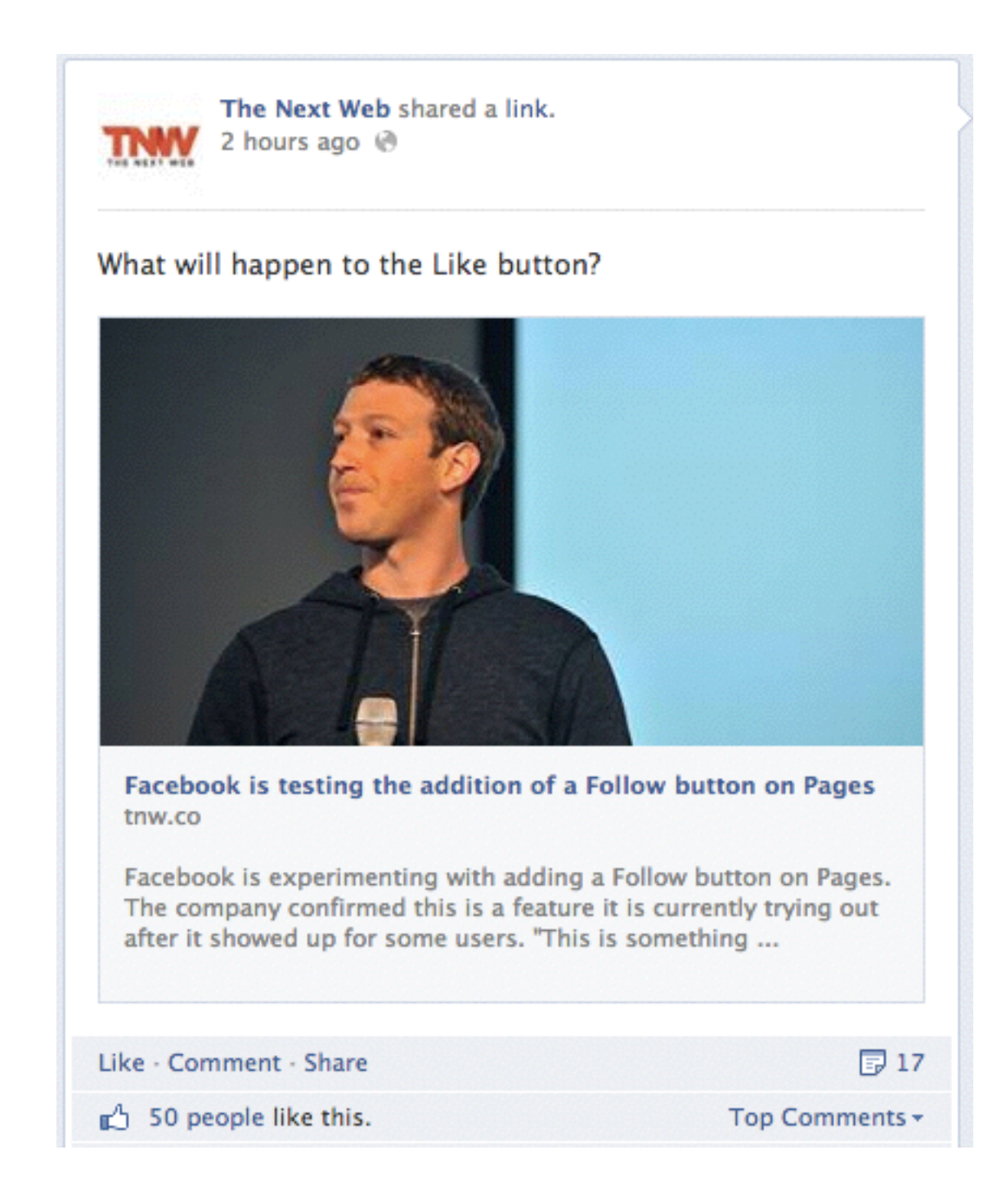

### 3. Использовать короткую цитату с блога Используйте цитату, которая четко обобщает суть статьи

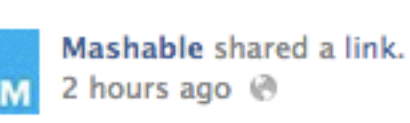

"I feel very protective, and very thankful, to the people who allow me to take their photograph."

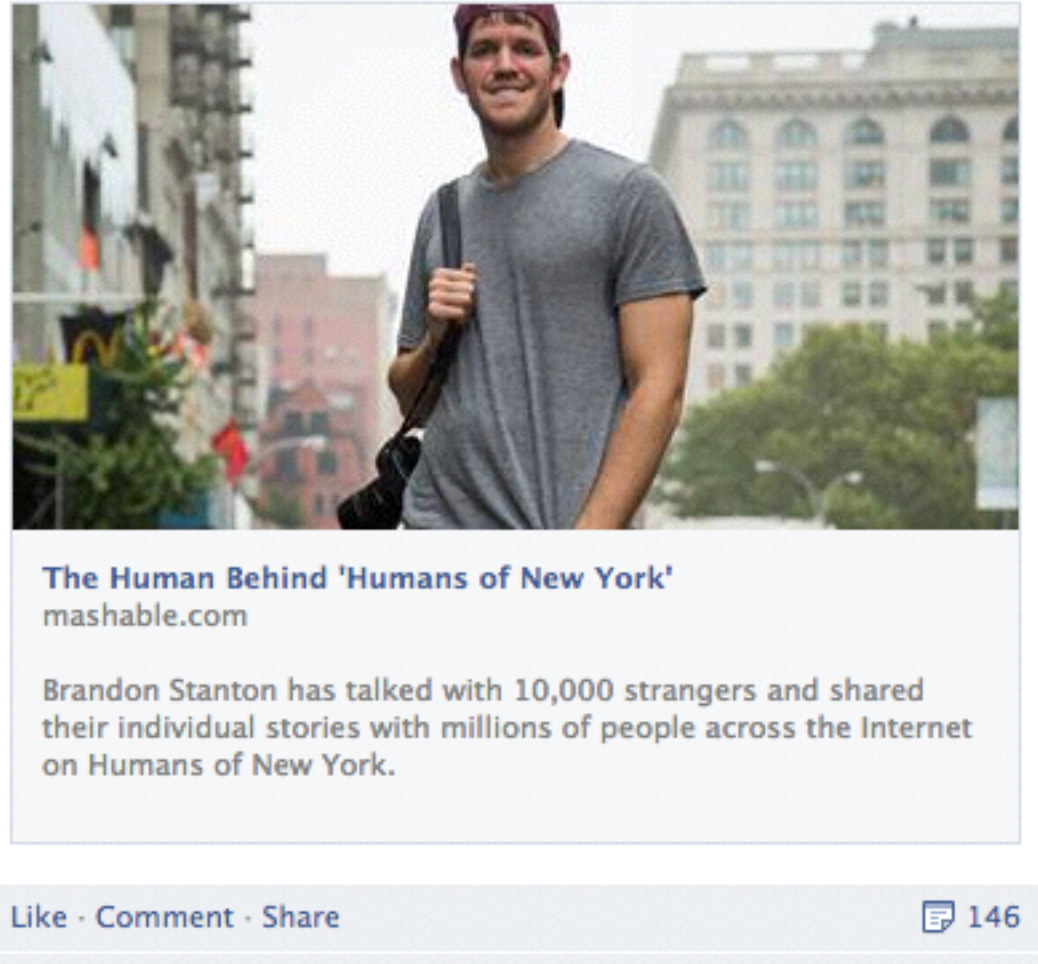

### 4. Не вставляйте дополнительные ссылки

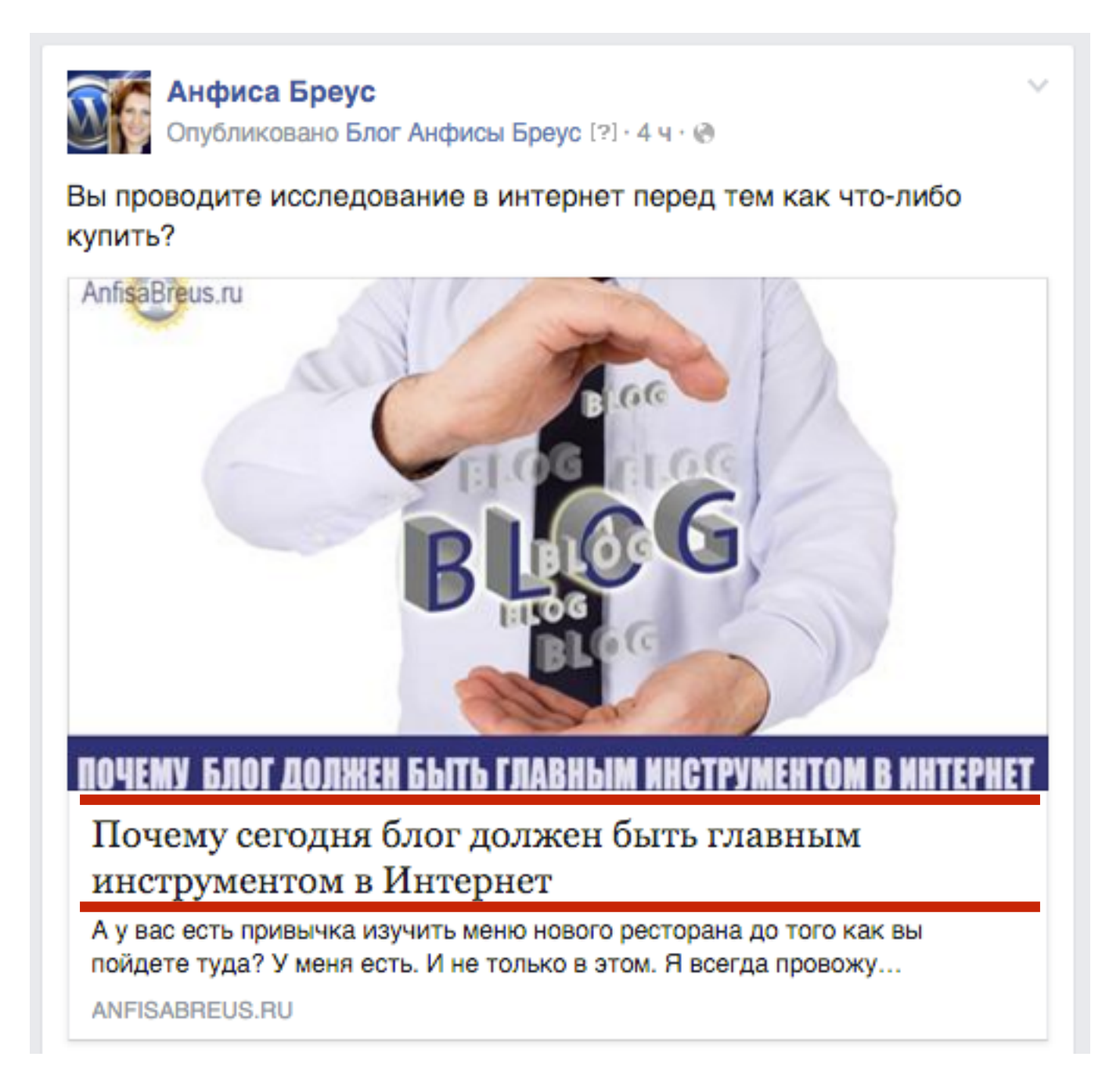

### Публиковать статью на бизнес странице, делиться этой статьей в профиле

- 1. Зайти на фейсбук под своим логином и паролем. Слева вверху нажать на значок «треугольник»
- 2. Из списка выбрать «Управление страницами»

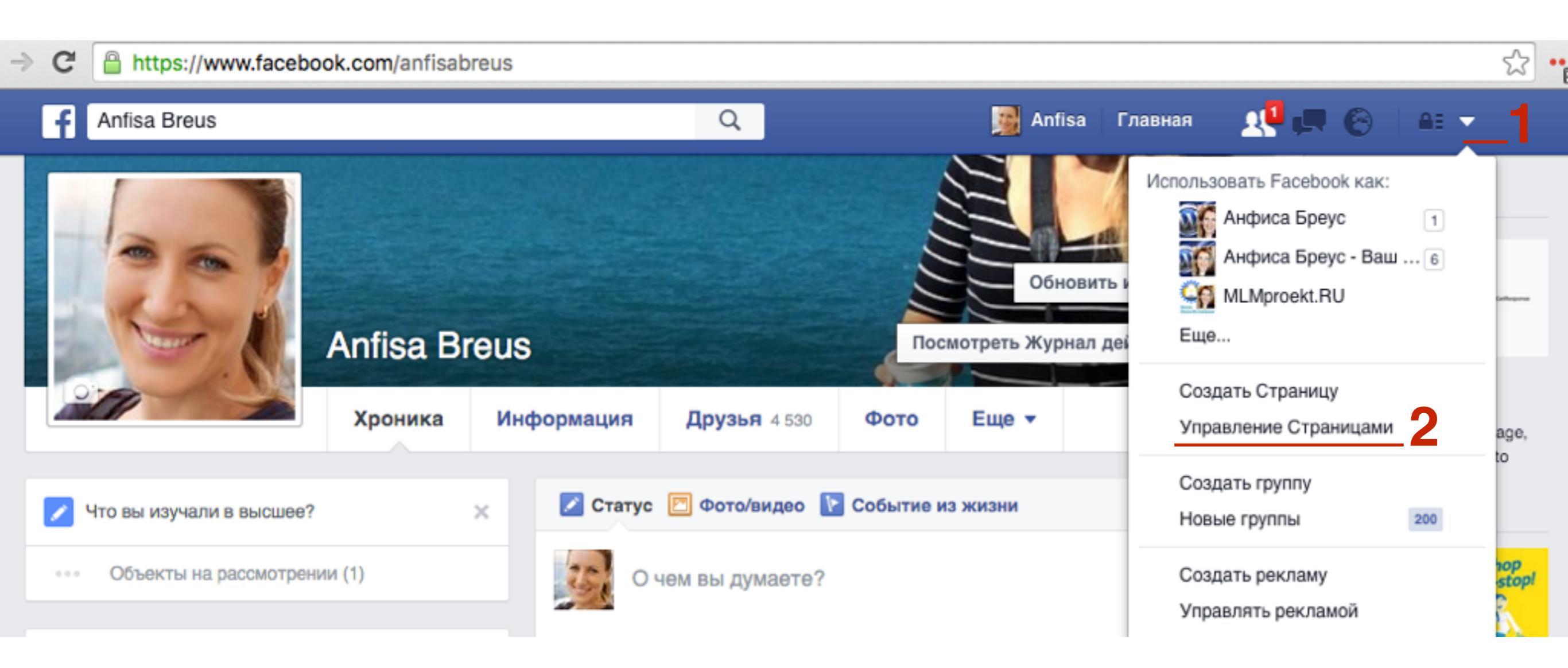

1. Выбрать страницу на которую хотите перейти (куда опубликовали пост)

| Страницы                                      | + Создать Страницу |
|-----------------------------------------------|--------------------|
| Анфиса Бреус 2                                | Войти 🔅            |
| 🚮 Анфиса Бреус - Ваш Консультант По Блогу 🏼 6 | Войти              |

## ШАГ З

- 1. Найти на странице пост, который опубликовали
- 2. Нажать на кнопку «Поделиться»

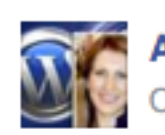

Анфиса Бреус Опубликовано Блог Анфисы Бреус [?] · 5 ч · @

Вы проводите исследование в интернет перед тем как что-либо купить?

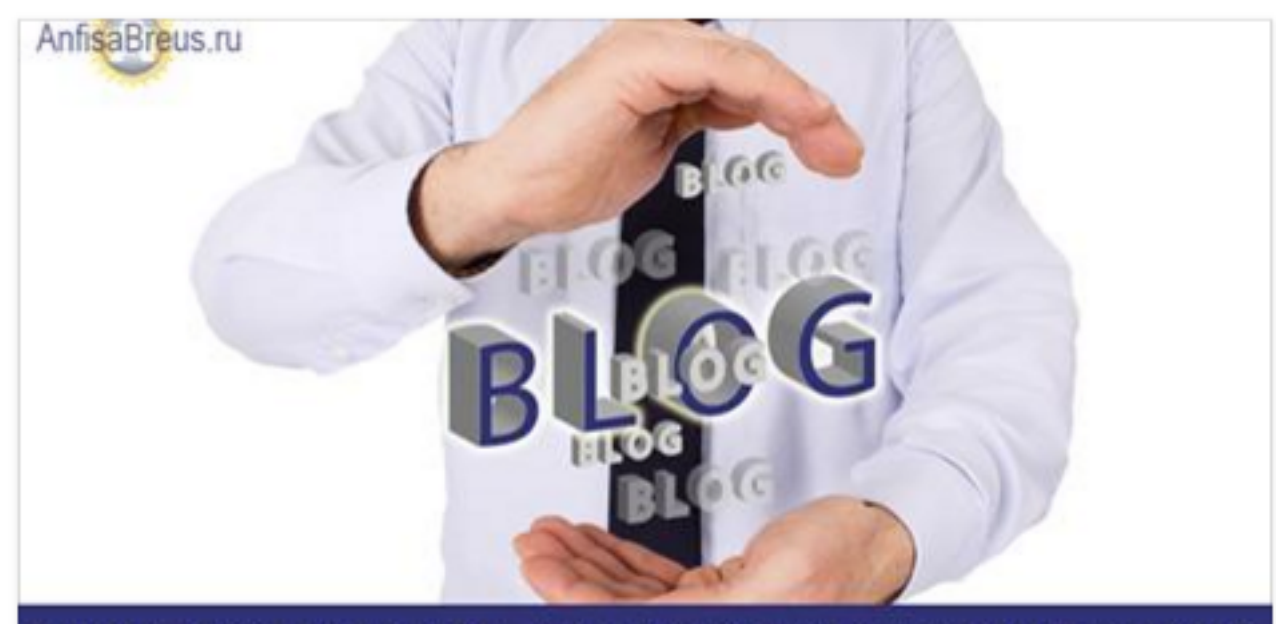

#### ПОЧЕМУ БЛОГ ДОЛЖЕН БЫТЬ ГЛАВНЫМ ИНСТРУМЕНТОМ В ИНТЕРНЕТ

### Почему сегодня блог должен быть главным инструментом в Интернет

А у вас есть привычка изучить меню нового ресторана до того как вы пойдете туда? У меня есть. И не только в этом. Я всегда провожу...

ANFISABREUS.RU

Количество охваченных пользователей 83

Поднимать публикацию

навится

Поделиться

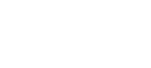

- 1. Вверху нажать на выпадающий список «Поделиться на управляемой вами странице»
- 2. Из списка выбрать «Поделиться в своей хронике»

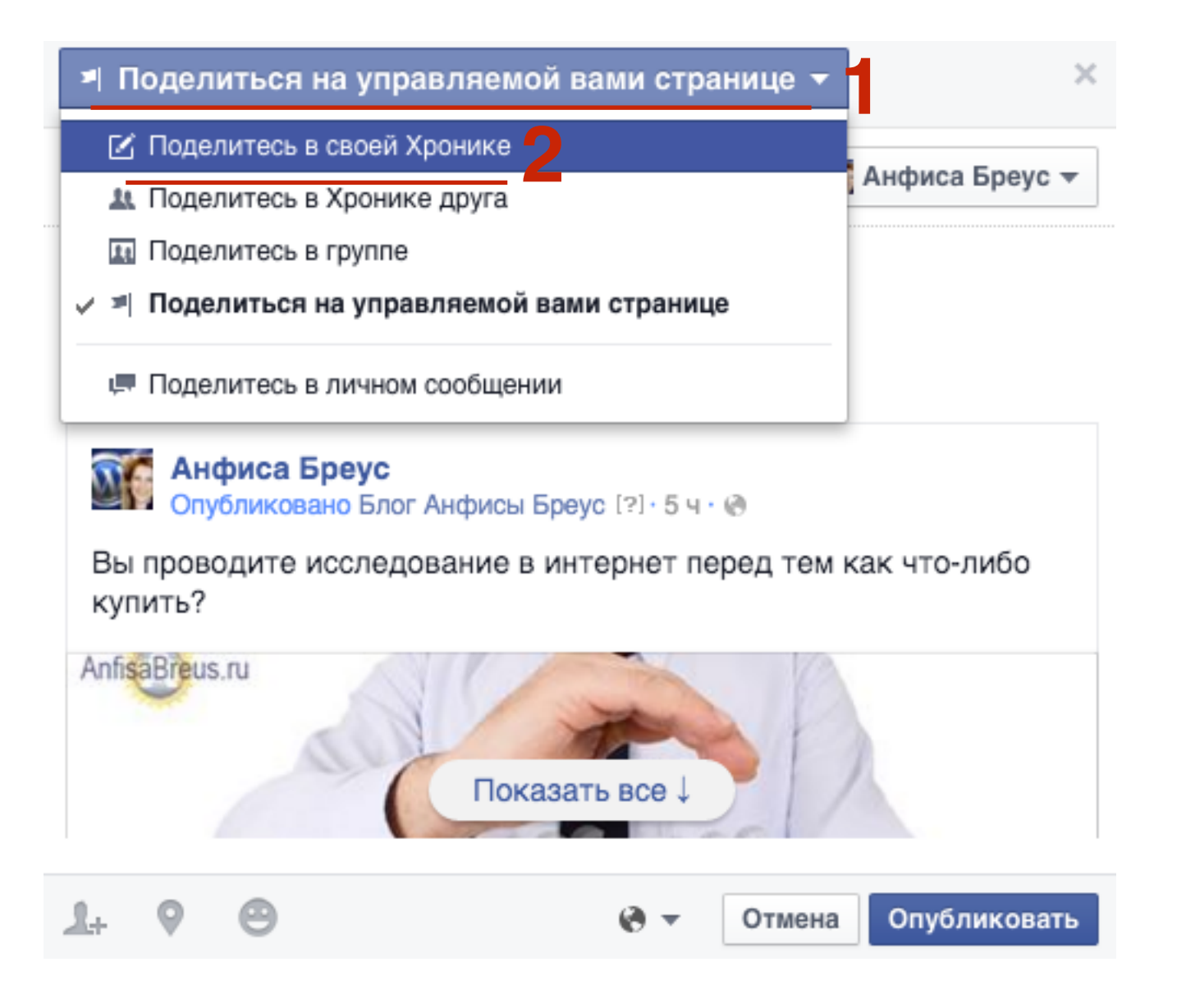

- 1. Написать текст к публикации
- 2. Можно убрать галочку «Включить изначальную публикацию»
- 3. Нажать на кнопку «Опубликовать»

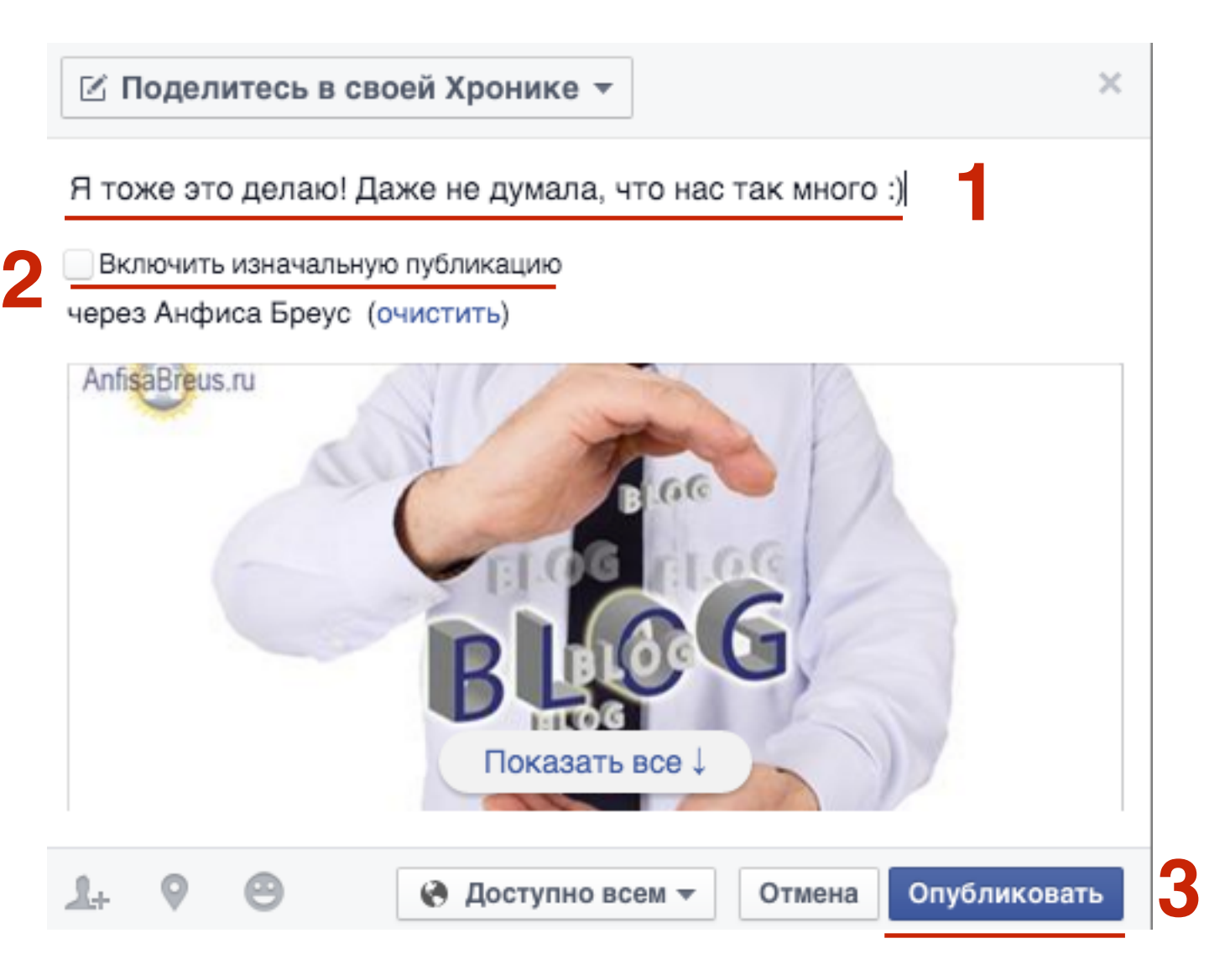

Урок №59

Тема: Технические вопросы в продвижении статей в социальных сетях (Часть 5). Продвижение статей в Твиттер

#### Вопросы

- Выставление статьи в Твиттер
- Требование к фотографии
- Требование к тексту
- Ссылка на статью

### Понедельник, 11 апреля, в 17.00

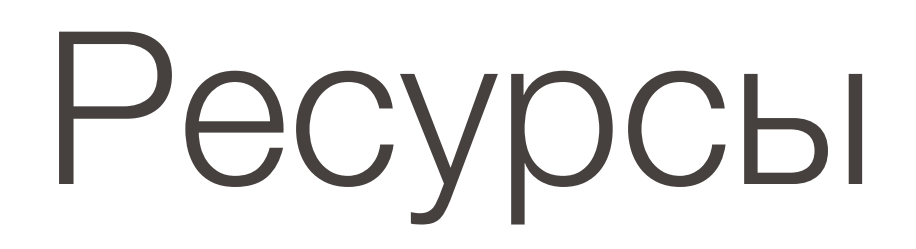

### http://wptraining.ru

записи вебинаров, план и расписание занятий

### http://wpwebinar.ru

вход на вебинары, скидка для участников

### http://anfisabreus.ru/blog

записи вебинаров, обсуждение, вопросы, предложения

### http://vk.com/wpblog.club

группа в контакте, обсуждение, вопросы, предложения